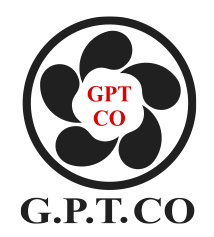

PV Off Grid Inverter with

## Hybrid Controller

User Manual

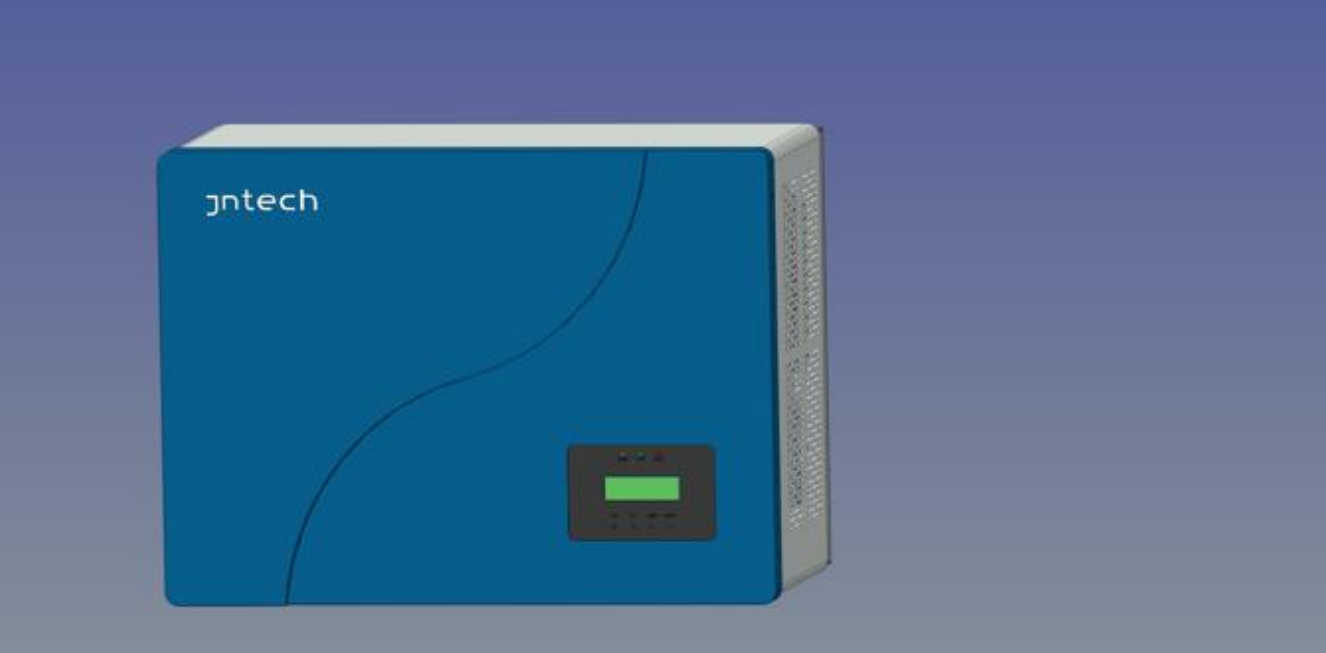

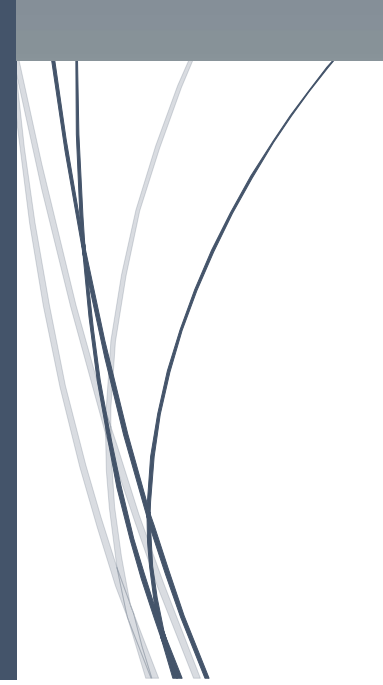

Hefei Jntech New Energy Co.,Ltd.V1.0

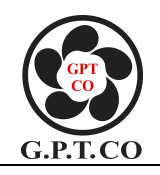

## Content

| 1.Safety Instruction1                                          |
|----------------------------------------------------------------|
| 1.1 Safety identification1                                     |
| 1.2 Safety instruction2                                        |
| 2.Production Introduction                                      |
| 2.1 Household PV off-grid Power Generation System Introduction |
| 2.2 Production Introduction                                    |
| 2.2.1 Appearance Introduction5                                 |
| 2.2.2 Production Dimensions                                    |
| 3.Inverter & Controller Unpacking Installation7                |
| 3.1 Unpacking Inspection7                                      |
| 3.2 Prepare Installation Tools                                 |
| 3.3 Hanging-mounted Installation                               |
| 3.4 Electrical connection10                                    |
| 3.4.1 PV Input Connection10                                    |
| 3.4.2 AC Input Connection 11                                   |
| 3.4.3 Battery Connection                                       |
| 3.4.4 AC Output Connection16                                   |
| 3.4.5 Communication Connection                                 |
| 4.Commissioning                                                |
| 4.1 Electrical Connection Inspection before Commissioning      |
| 4.2 Charging Commissioning                                     |
| 4.2.1 PV Charging Commissioning                                |
| 4.2.2 Grid Power Charging Commissioning19                      |
| 4.3 Inverter & Controller Output Commissioning 19              |
| 4.3.1 Battery Power's Inverting Output                         |
| 4.3.2 Grid Pass-by Output                                      |
| 4.3.3 Diesel Generator Pass-by Output                          |
| 4.4 Union Commissioning                                        |
| 4.5 LCD Panel Operating Instructions                           |
| 4.5.1 LCD display                                              |
| 4.5.2 LCD Display Interface                                    |
| 4.5.3 LCD Display Content                                      |
| 4.5.4 LCD Display Function Information and Basic Operation     |
| 5.Common Troubleshooting and Maintenance                       |
| 5.1 Troubleshooting                                            |
| 5.2 Maintenance                                                |
| 6.Appendix A 35                                                |
| 7.Appendix B                                                   |
| 8.Appendix C 40                                                |
| 9.Appendix D 41                                                |

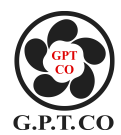

## **1.Safety Instruction**

#### 1.1 Safety identification

The following safety symbols may be used in this manual, and the meanings are shown in below.

| Safety Symbol | Meaning                                                                                                    |  |  |  |  |  |
|---------------|----------------------------------------------------------------------------------------------------|--|--|--|--|--|
| Danger        | Means that it may lead to serious accident of injuries, if safety warning is ignored.                                                                        |  |  |  |  |  |
| Warning       | Means that it may lead to serious accident of injuries,<br>equipment serious damage or main business interruption, if<br>safety warning is ignored.          |  |  |  |  |  |
| Notice        | Means that it may lead to moderate accident of injuries,<br>equipment moderate damage or part of the business<br>interruption, if safety warning is ignored. |  |  |  |  |  |
| Danger        | Means that if connect polar wrong, will cause machine damage                                                                                                 |  |  |  |  |  |
| Note          | Means that the content is additional information.                                                                                                    |  |  |  |  |  |

#### Inverter related symbol

| Symbol | Meaning                                                      |
|--------|--------------------------------------------------------------|
|        | Direct current (DC)                                          |
| $\sim$ | Alternating current (AC)                                     |
|        | Protective grounding                                         |
| Ĺ      | Refer to relevant instructions                               |
| X      | Can not discard inverter together with domestic garbage      |
| A      | Beware of dangerous high-voltage. Be careful in operation.   |
| CE     | CE certification marks. It means that inverter complies with |
|        | the requirement of CE certification.                         |

For the electrical and electronics equipment, safety relates to the whole process of installation, commissioning, operation and maintenance. Therefore, incorrect use or operation would damage the life and personal security of operating person or the third party, and inverters.

In order to reduce casualties, damage of inverter and other equipments, user or operating person should strictly abide by all the safety information tips of danger, warning and notice which are in the process of operating and maintaining.

#### **1.2 Safety instruction**

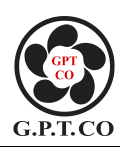

## Warning!

All the installation operation on the machine must be completed by the professional and technical personnel. The professional and technical personnel shall: - through specialized training.

Please read this manual and master the operation of the relevant security matters completely.

If not in accordance with the manual installation and operation of the machine is damaged.It will not in the scope of the warranty.

1) Before installaion

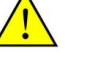

#### Notice!

When you receive the product, please check the damage of the whole machine during the transportation. If you find any problems, please contact Hefei Jntech new energy Co.,Ltd. or transportation company immediately

#### ②Installing

Ensure inverter not have electrical connections and electricity before installing.

## Warning!

If inverter damage caused by the following circumstances will be beyond the warranty scope of our company.

- The photovoltaic array configuration, ensure the DC side short-circuit current in the machine within the allowable range, otherwise it may cause irreversible damage to the machine.
- The photovoltaic array configuration, ensure each PV string open circuit voltage should not exceed 140V, otherwise it will cause irreversible damage to the machine
- The improper selection of the installation environment of the machine will affect the performance of the machine and may cause damage to the machine
- Do not install the machine in flammable, explosive or flammable and explosive articles are stored place
- Do not install the machin in an explosive place
- Do not install the machine in areas where lightning strikes may occur
- Do not install the inverter in place where have much salt fog.
- When running the inverter, please ensure good ventilation.
- Inverter should be installed erectly, and ensure the heat sink, fans etc. are without shelter.

Electrical connection:

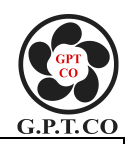

 $\mathbf{V}_{\text{Warning}}$ 

1

- All the operation and wiring work should be operated by professional electrical or mechanical engineer.
- Please do not close any circuit breakers until all devices are fully connected

## Notice!

- All electrical installation must comply with local and national electrical installation standards.
- In order to ensure the safe operation, require proper grounding, the use of appropriate size conductor and provide short circuit protection necessary.
- the connection cable must select the appropriate specifications, firm connection and good insulation.

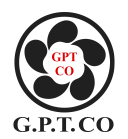

#### **2.Production Introduction**

#### 2.1 Household PV off-grid Power Generation System Introduction

Household PV off-grid power generation system consists of PV array, solar mounting structure, storage battery, Grid (Diesel Generator), PV off-grid inverter with controller and conventional household loads. Use PV solar panel transform solar energy into electrical energy, meanwhile use solar controller store electrical energy into battery, inverter can transform battery's DC power into 115V AC power and 230V AC power to drive household loads work.

This system can meet the demands of electric power in the areas that without grid electricity or lack of electricity.

Meanwhile, in the area of having Grid power and Diesel Generator input, the system can manage power automatically, which ensure household loads work regularly and reduce use-cost.

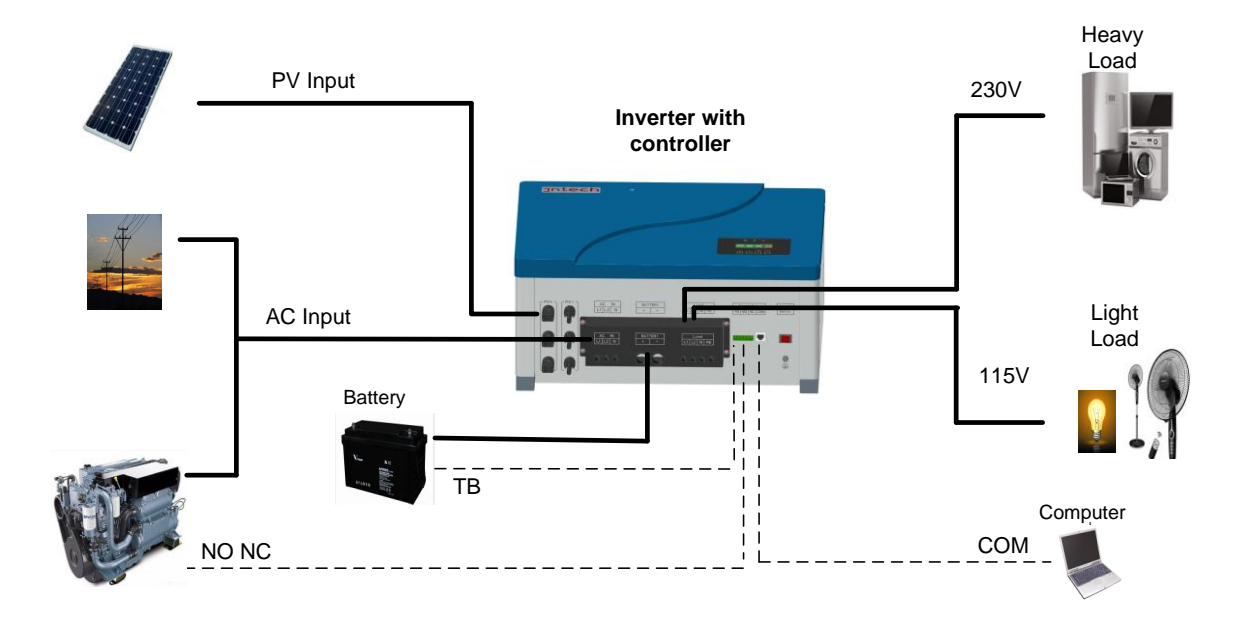

Figure 2-1 Domestic Used Off Grid Power System Exploded View

#### **2.2 Production Introduction**

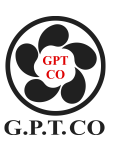

#### 2.2.1 Appearance Introduction

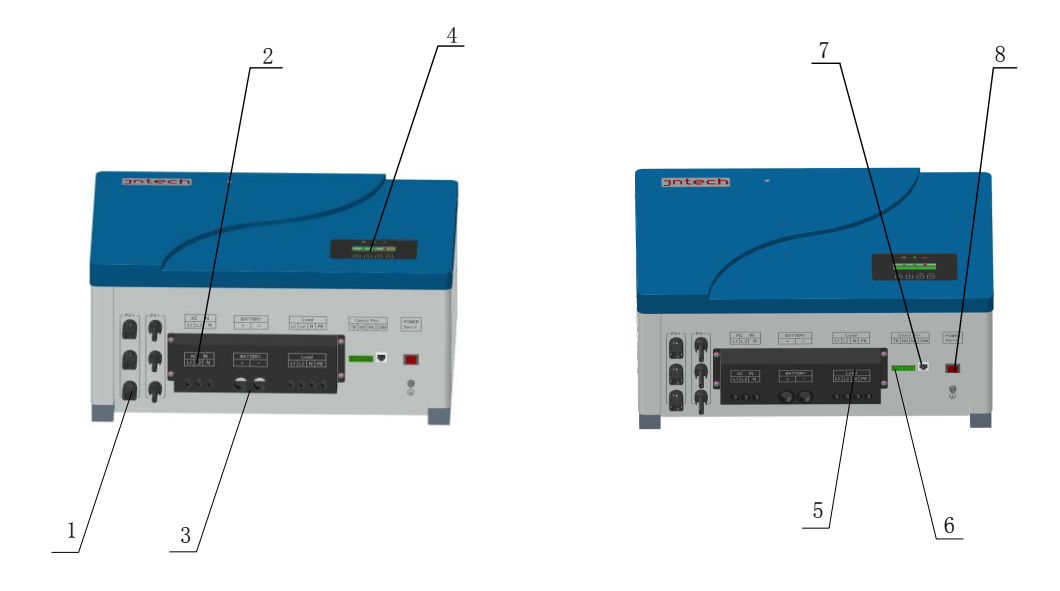

Figure 2-2 Production Appearance

| Serial Number | Name                       | Description                                                                                                    |
|---------------|----------------------------|----------------------------------------------------------------------------------------------------|
| 1             | PV Input                   | Input terminals, connect with PV array.                                                                                                    |
| 2             | AC Input                   | Connect with grid power or Diesel Generator.                                                                                                    |
| 3             | Battery Terminals          | Connecting with battery array.                                                                                                    |
| 4             | LCD display                | Display current working status and parameter modify functions.                                                                                                    |
| 5             | AC output                  | AC loads output: L1 is light load output firing line,<br>L2 is household heavy load firing line, N is AC zero<br>line, PE is ground protection line.                                                                                                 |
| 6             | Control Interface          | TB is the connecting interface of temperature sensor,<br>be used to monitor battery's temperature to prolong<br>battery lifespan; NONC is dry contactor control<br>terminal, for example can connect with diesel<br>generator and control its start. |
| 7             | Communication<br>Interface | RS485 communication function, can connect with<br>communication transform equipment, to monitor the<br>working status of the whole system.                                                                                                    |
| 8             | Power Button               | Inverter & Controller's power button                                                                                                    |

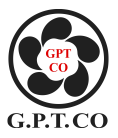

#### **2.2.2 Production Dimensions**

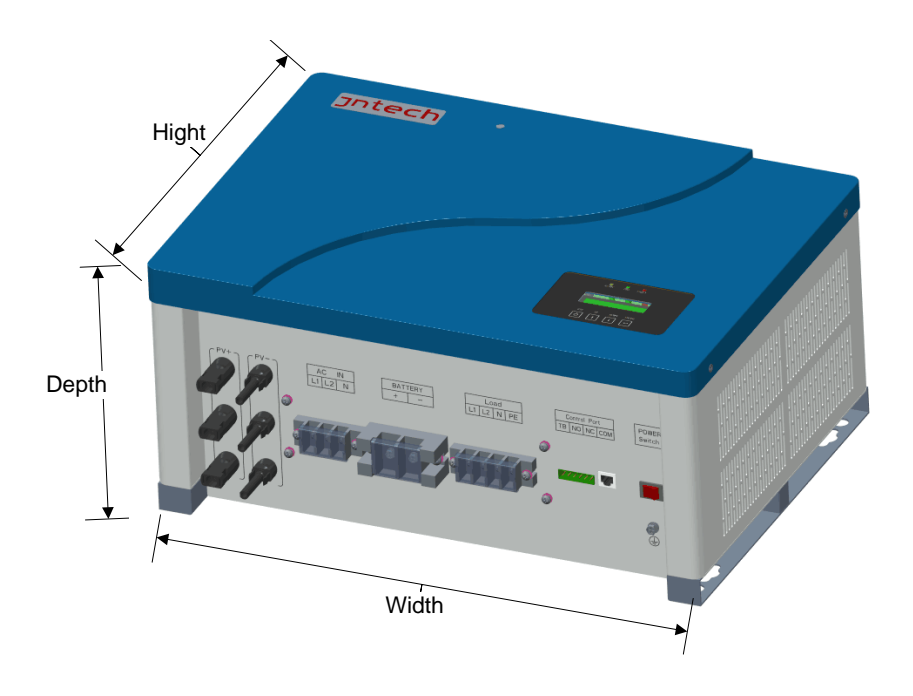

Figure 2-3 Inverter & Controller Dimensional Drawing (mm)

| 8   |                |       |       |       |       |  |  |
|-----|----------------|-------|-------|-------|-------|--|--|
| NO. | Model No.      | W(mm) | H(mm) | D(mm) | W(kg) |  |  |
| 1   | JNF1KLF-A/24V  | 485   | 365   | 235   | 17    |  |  |
| 2   | JNF1K5LF-A/24V | 485   | 365   | 235   | 18    |  |  |
| 3   | JNF2KLF-A/24V  | 485   | 365   | 235   | 27    |  |  |
| 4   | JNF3KLF-A/48V  | 485   | 365   | 235   | 28    |  |  |
| 5   | JNF4KLF-A/48V  | 500   | 365   | 235   | 30    |  |  |
| 6   | JNF5KLF-A/48V  | 500   | 365   | 235   | 35    |  |  |

Diagram 2-2 Inverter & Controller Size and Weight Sheet

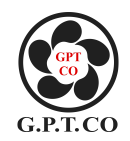

### **3.Inverter & Controller Unpacking Installation**

#### 3.1 Unpacking Inspection

To ensure system installation goes smoothly, pls do checking before unpacking. Specific inspection items are as follows:

- Checking whether the outer packing is in good condition.
- Unpacking, and checking up the products damage or not.
- Contrast to packing list, to check whether all accessories is correct and in good condition.

Standard inverter & controller and some common used accessories are as follows, specific models and qty. please check up with installation list.

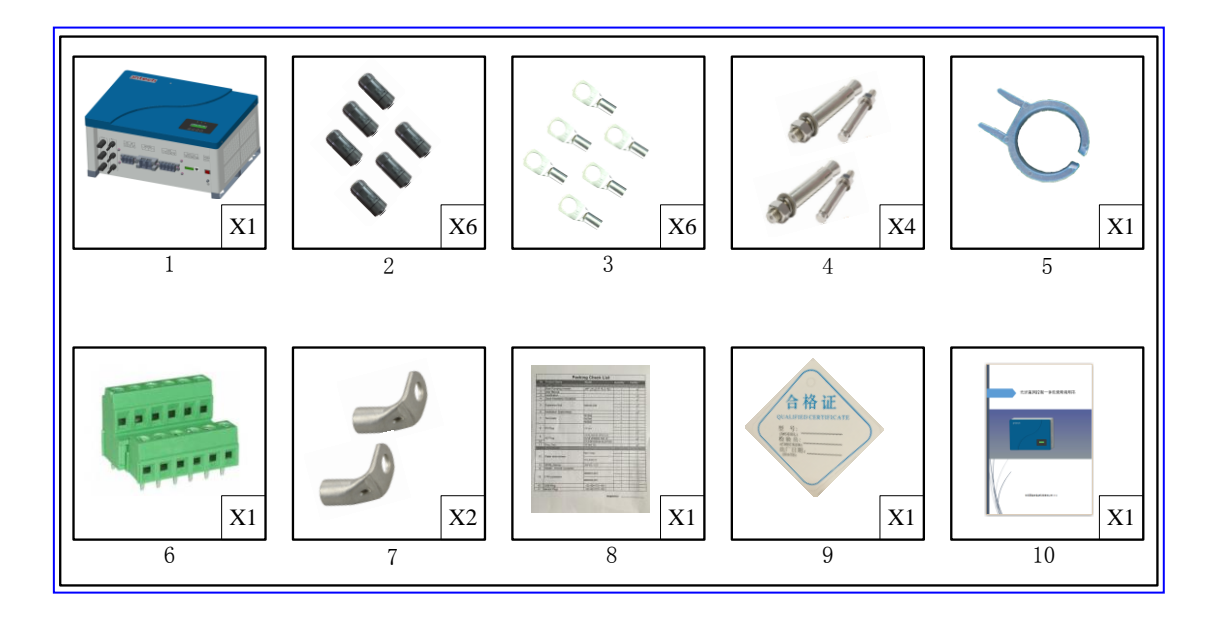

Figure 3-1 Inverter & Controller and standard parts

Diagram 3-1 Inverter & Controller and Accessories sheet

| Serial No. | Illustration                    | Dispatch status        |
|------------|---------------------------------|------------------------|
| 1          | Inverter & Controller           | Standard configuration |
| 2          | MC4 PV connector                | Standard configuration |
| 3          | Cool pressing terminal          | Standard configuration |
| 4          | Expansion bolts                 | Standard configuratin  |
| 5          | PV connector dismounting tools  | Standard configuration |
| 6          | Phoenix terminal                | Standard configuration |
| 7          | L type terminal in battery side | Standard configuration |
| 8          | Installation list               | Standard configuration |
| 9          | Certificate                     | Standard configuration |
| 10         | User manual                     | Standard configuration |

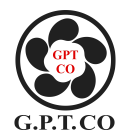

#### **3.2 Prepare Installation Tools**

Inverter & controller installation and guide line installation tool are as follows, installation workers need to use tool as per request of follow sheet without any mistake.

| Diagram | Name                  | Recommend | Function                                                     |
|---------|-----------------------|-----------|--------------------------------------------------------------|
| sketch  |                       | ed spec.  |                                                              |
|         | Flat screwdriver      | Φ2        | use for cable installation                                   |
|         | Cross screwdriver     | φ4        | use for cable installation                                   |
|         | hydraulic tongs       | M2.5~M8   | use for cool pressing terminal installation                  |
|         | Crimping Pliers       | M2.5~M8   | use for connecting with battery terminals                    |
|         | Monkey spanner        | 300mm     | use for nut assembly, inverter& controller installation      |
| 77      | Impact drill          | φ8        | use for drilling hole and inverter & controller installation |
|         | wire stripping pliers | M1.5~M8   | use for connecting PV cable                                  |
|         | hammer                | 6Pounds   | use for tunking setscrew                                     |

Diagram 3-2 Installation Tool List

#### 3.3 Hanging-mounted Installation

Inverter & Controller's hanging-mounted installation should be controlled the angle range of vertical and horizontal be  $80^{\circ}-90^{\circ}$ , as follows,

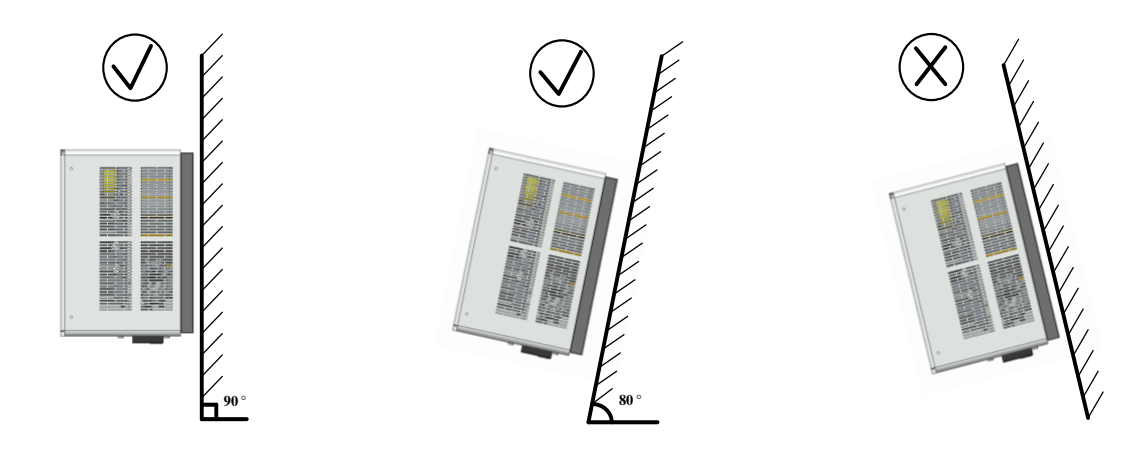

Figure 3-2 Hanging-mounted Installation Demonstration Figure

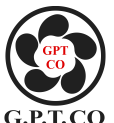

**Step 1**: Please check the installation situation, to ensure its convenient installation and heat dissipation, we suggest leave up and down gap size at least 300mm, while right and left side each 500mm, front side 300mm.

**Step 2**: Mark up the installation hole, according to it, drill 4 holes (Diameter: 10mm; Depth: 80mm). As shown in the figure:

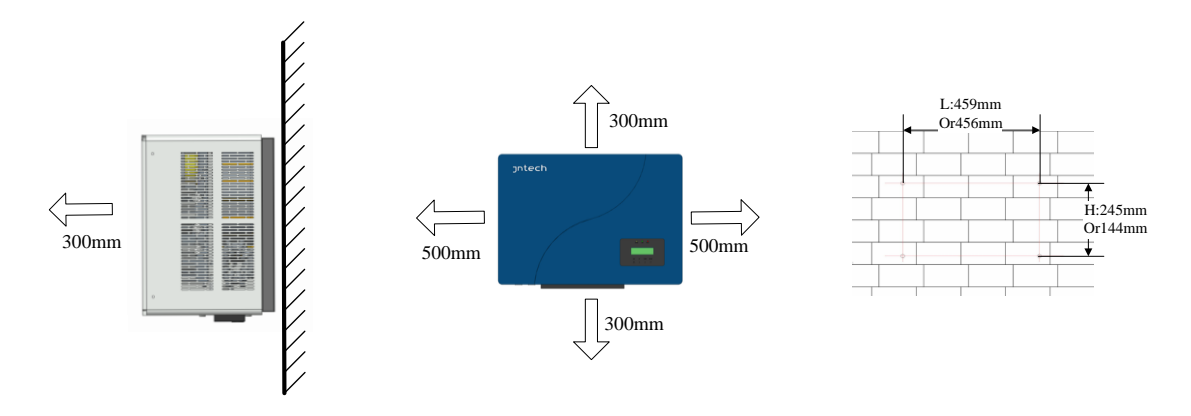

Figure 3-3 Hang position diagram

Follows are wall hanging sizes of different inverter & controller models: Diagram 3-3 Fixed position sizes chart

| Fixed position size | Model of Inverter & Controller             |  |  |  |
|---------------------|--------------------------------------------|--|--|--|
| L: 459mm            | JNF5KLF-A/48V                              |  |  |  |
| H: 245mm            |                                            |  |  |  |
| L: 454mm            | JNF1KLF-A/24V JNF1K5LF-A/24V JNF2KLF-A/24V |  |  |  |
| H: 200mm            | JNF3KLF-A/48V JNF4KLF-A/48V                |  |  |  |

Step 3: Refer to follow installation method to finish the installation.

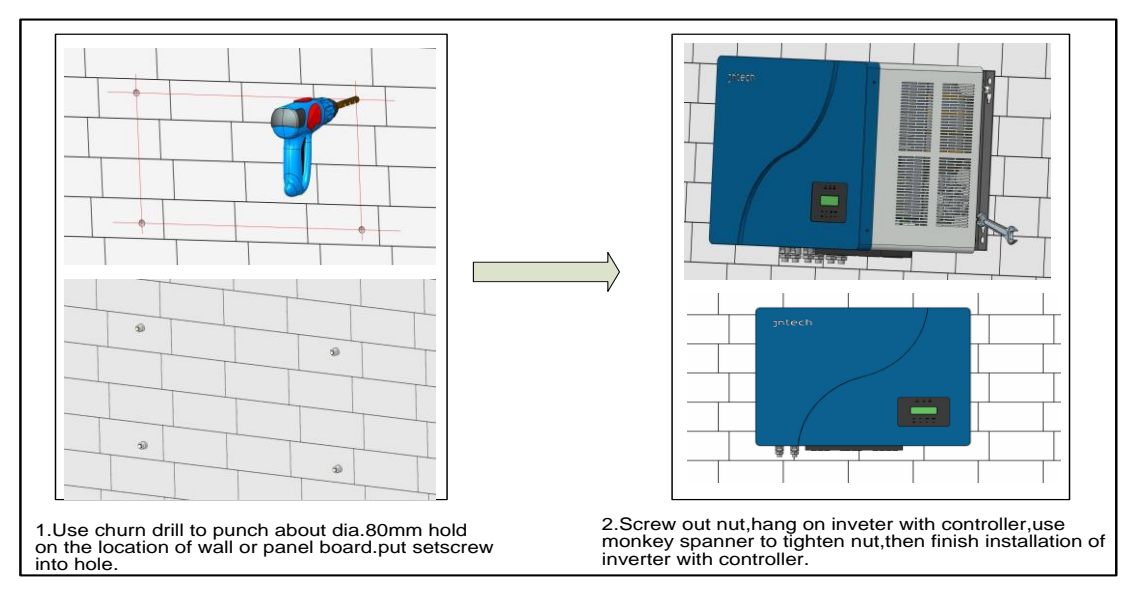

Figure 3-4 Installation operation diagram

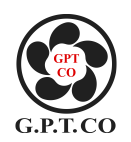

#### **3.4 Electrical connection**

Under the condition of the meet the installation conditions, can carry on electrical connecting operation. Please ensure electrical connection's air-switch and cable model can meet system demands, specific selection model sheet are as follows:

|                |    | Air-switch selection (C) |     |       |       | Cable selection (AWG) |    |     | ;)    |       |
|----------------|----|--------------------------|-----|-------|-------|-----------------------|----|-----|-------|-------|
| Model No.      | PV | AC                       | BAT | Load1 | Load2 | PV                    | AC | BAT | Load1 | Load2 |
| JNF1KLF-A/24V  | 25 | 10                       | 40  | 6     | 6     | 10                    | 15 | 7   | 16    | 16    |
| JNF1K5LF-A/24V | 25 | 16                       | 63  | 10    | 10    | 10                    | 13 | 6   | 15    | 15    |
| JNF2KLF-A/24V  | 25 | 16                       | 80  | 16    | 16    | 10                    | 13 | 5   | 13    | 13    |
| JNF3KLF-A/48V  | 50 | 25                       | 63  | 16    | 16    | 8                     | 10 | 6   | 13    | 13    |
| JNF4KLF-A/48V  | 63 | 32                       | 80  | 20    | 20    | 6                     | 9  | 5   | 12    | 12    |
| JNF5KLF-A/48V  | 63 | 40                       | 100 | 25    | 25    | 6                     | 7  | 4   | 10    | 10    |

Diagram 3-4 Air-switch and cable model selection

Above diagram, the selection of C shows normal type auto breaker ,after C Digital said over rated current; cable selection in AWG American Standard refers to the diameter of the cable wire.

#### **3.4.1 PV Input Connection**

Step 1: Do the following inspections before PV side terminal connecting:

(1) Please make sure system's DC air-switch is in off state, before connecting with PV array.

(2) Please ensure PV array's polarity be matched with PV connectors' polarity, to avoid inverter & controller damage.

(3) To ensure PV array's max open-circuit voltage must less than inverter & controller's max allowable input voltage.

**Step 2**: To make PV connectors and cable connecting of PV input side, please according to following steps:

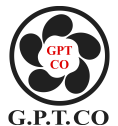

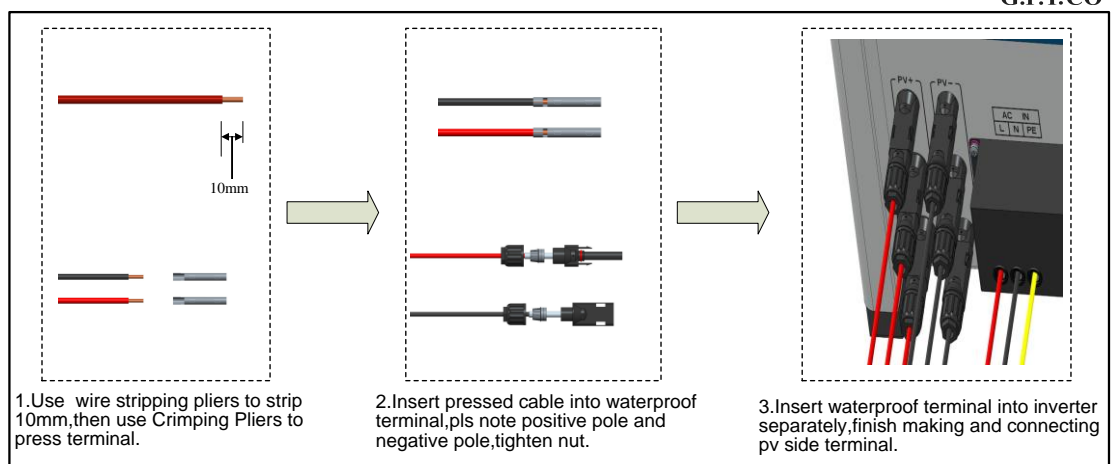

Figure 3-5 PV Array Terminal Making and Connecting Diagram

**Step 3**: During cable connecting of PV input side, insert PV cable of PV array into auto Air-switch respectively according to positive pole and negative pole; Then insert the two cables which made in Step 2 into Air-switch separately.

Step 4: Check whether PV connecting is correct and firm.

The cable connection diagram of PV input side is as follows:

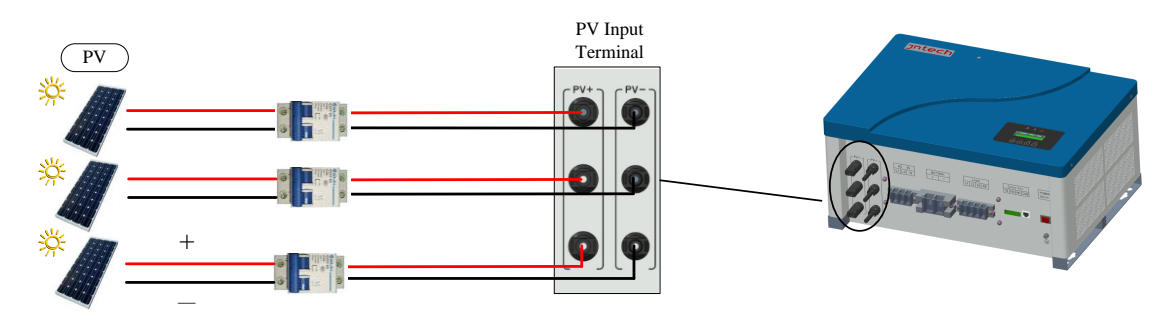

Figure 3-6 PV Input Side Cable Connecting Diagram

#### **3.4.2 AC Input Connection**

Inverter & Controller can accept two kinds of AC power input, one is single phase grid power, the other is single phase diesel generator power. Please select corresponding connection mode doing the specific connection.

#### 3.4.2.1 Grid Power Input connection

Please make sure Grid power in off state.

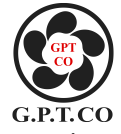

**Step 1**: Please according to follow methods, making Grid power side cable connection and connectors.

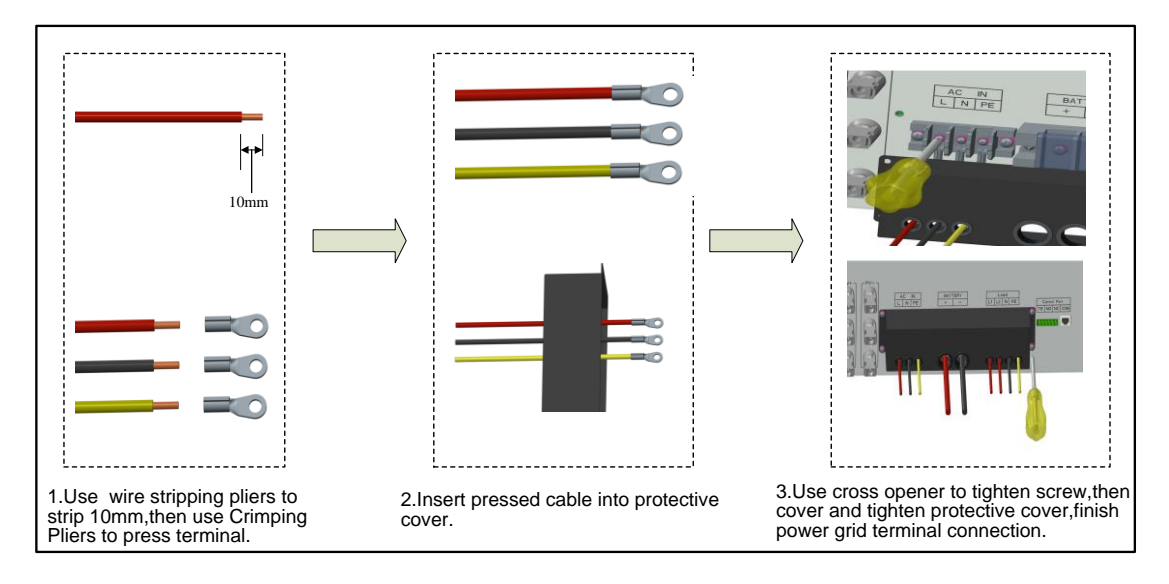

Figure 3-7 Grid Power Side Connectors Making and Cable Connecting Diagram

**Step 2**: When finished above inspections, keep AC side air-switch in off state, insert grid power side's cables into air-switch according to L1 (fire wire), L2( fire wire) and N (zero wire) separately.

**Step 3**: Then insert cables which were made in Step 2 into AC air-switch accordingly. Grid input side cable connecting diagram as follows:

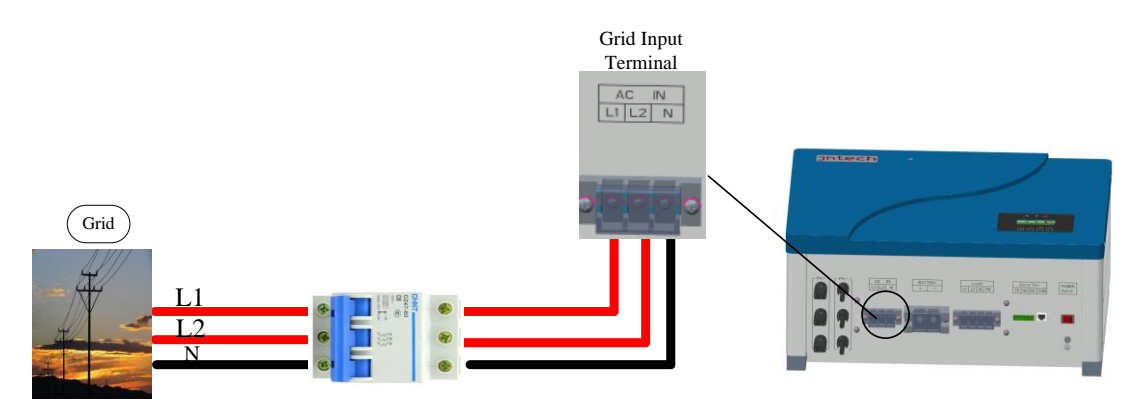

Figure 3-8 Grid Input Side Cable Connecting Diagram

#### **3.4.2.2 Diesel Generator Connection**

Please ensure inverter & controller in power off state.

**Step 1**: Refer to diesel generator's user manual, to find its start mode is NO (normally open) or NC (normally close).

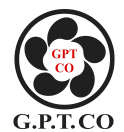

**Step 2**: If diesel generator's start mode is NO (normally open), then insert diesel generator's NO terminal into inverter & controller's NO terminal accordingly; If diesel generator's start mode is NC (normally close), then insert diesel generator's NC terminal into inverter& controller's NC terminal accordingly; Ensure the connecting of NO-NO or NC-NC is correct, specific connection mode, please refer to follows for details.

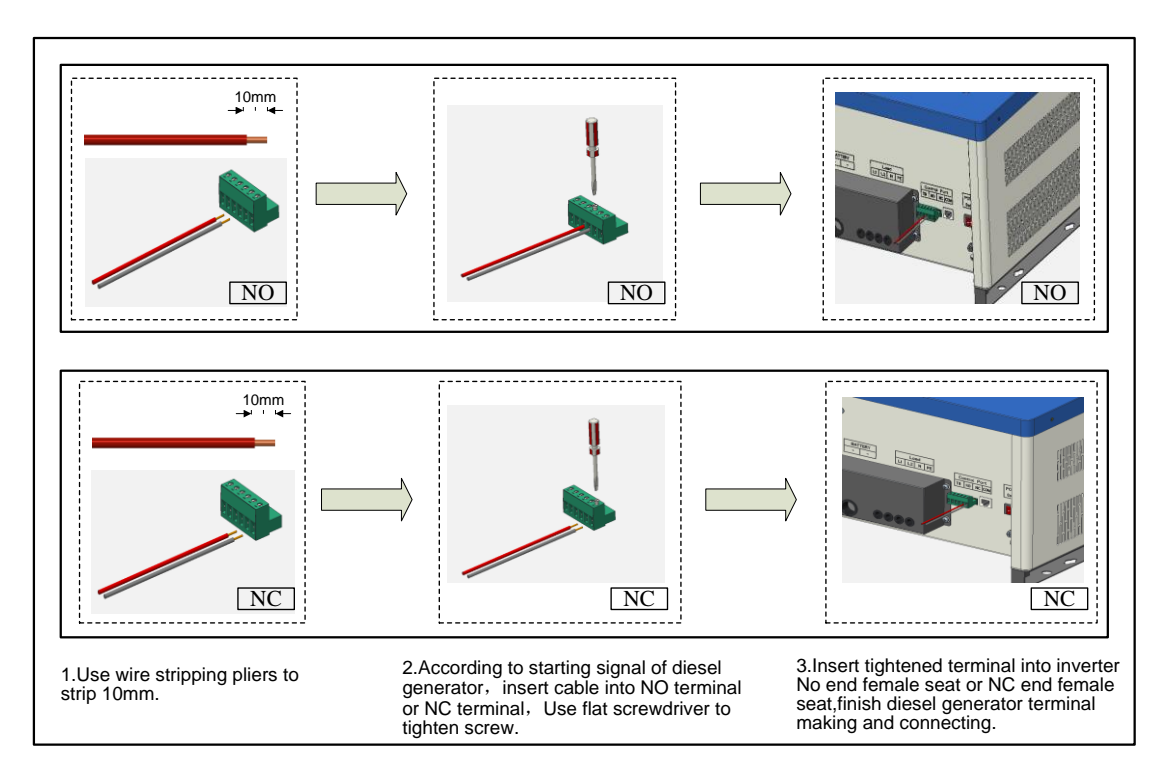

Figure 3-9 Diesel Generator Terminal Making and Cable Connecting Diagram

**Step 3:** Connecting diesel generator's AC output with inverter & controller's AC input, specific operation please refer to grid power input side cable connection. Diesel generator input side cable connection diagram as follows:

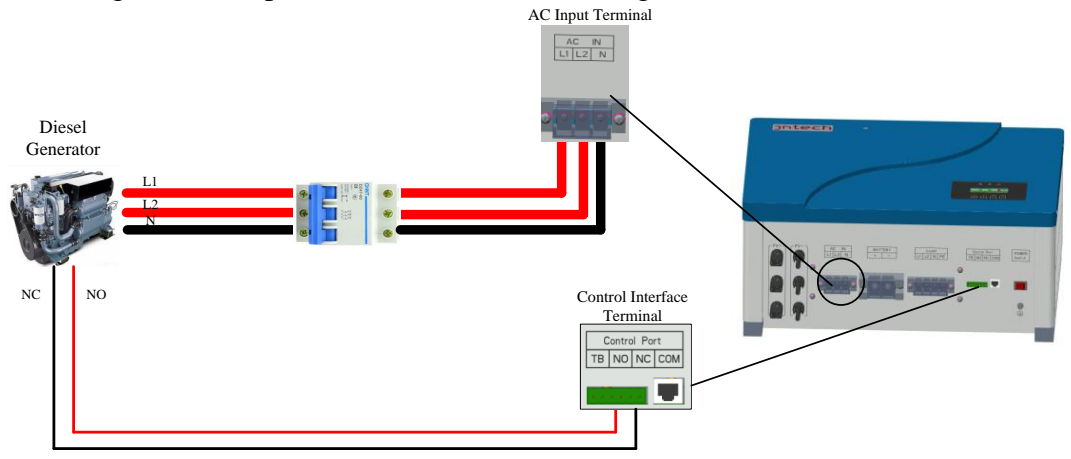

Figure 3-10 Diesel Generator Input Side Cable Connecting Diagram

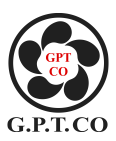

# 3.4.3 Battery Connection3.4.3.1 Battery Input Side connection

(1) Inverter & Controller in switch off state.

(2) Ensure battery side's air switch in off state.

(3) Avoid battery being short circuit during its installation.

**Step 1:** According to nameplate to confirm the battery pack voltage, JNTECH PV hybrid power generating system's battery pack voltage could refer to follow sheet.

| Diagram 3-5 Battery Pack Voltage Selection List |                                            |  |  |  |  |
|-------------------------------------------------|--------------------------------------------|--|--|--|--|
| Battery Pack Voltage                            | Inverter & Controller Model No.            |  |  |  |  |
|                                                 |                                            |  |  |  |  |
| 24V                                             | JNF1KLF-A/24V JNF1K5LF-A/24V JNF2KLF-A/24V |  |  |  |  |
| 48V                                             | JNF3KLF-A/48V JNF4KLF-A/48V JNF5KLF-A/48V  |  |  |  |  |

**Step 2**: Cable making and connecting, please refer to follow method:

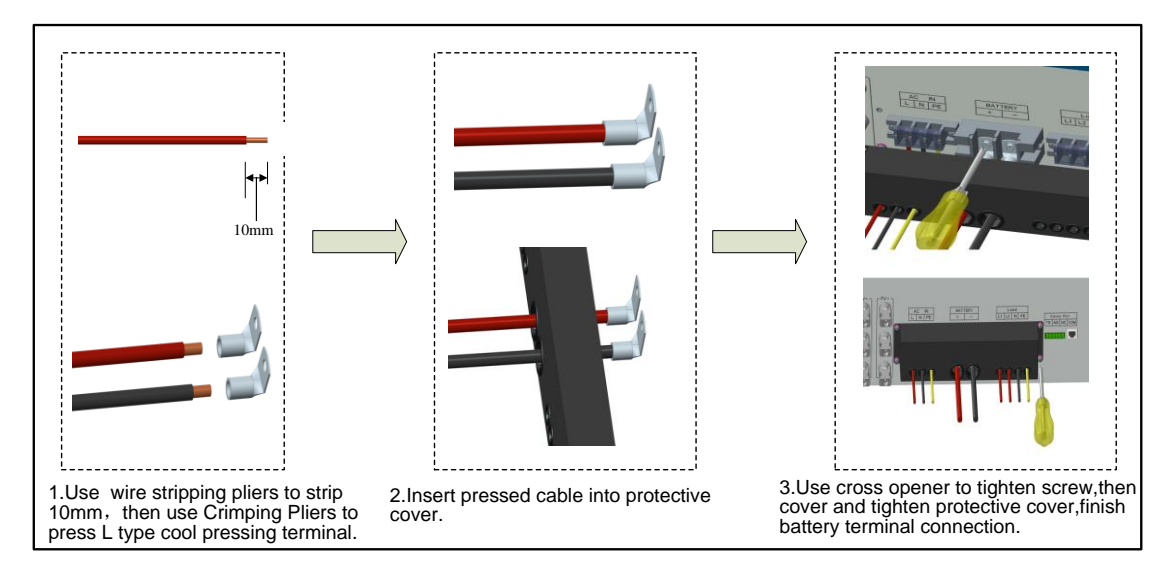

Figure 3-11 Battery Terminal Making and Connecting Diagram

**Step 3**: Keep battery side air switch in off state, first insert the cables of battery side into the above air- switch according to their positive and negative pole; Then put one end of cable which be made in step 2 into the above air-switch, the other end of cable into battery terminals (avoid battery's positive and negative pole connection, during cable connecting operation); Battery input side cable connecting diagram as follows:

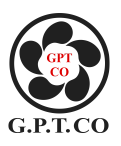

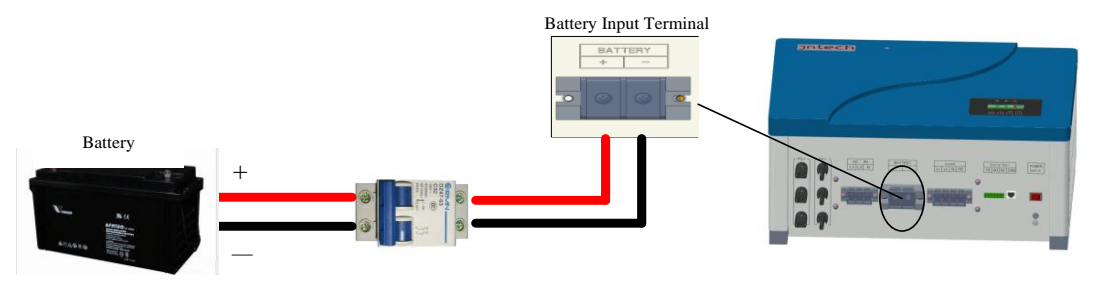

Figure 3-12 Battery Input Side Cable Connecting Diagram

#### 3.4.3.2 Battery TB Side Connection

Inverter & controller is in power off, switch off state.

**Step 1**: Measure line distance between TB side to battery pack, choose suitable length cable.

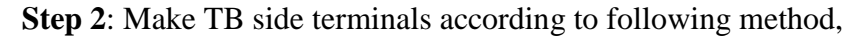

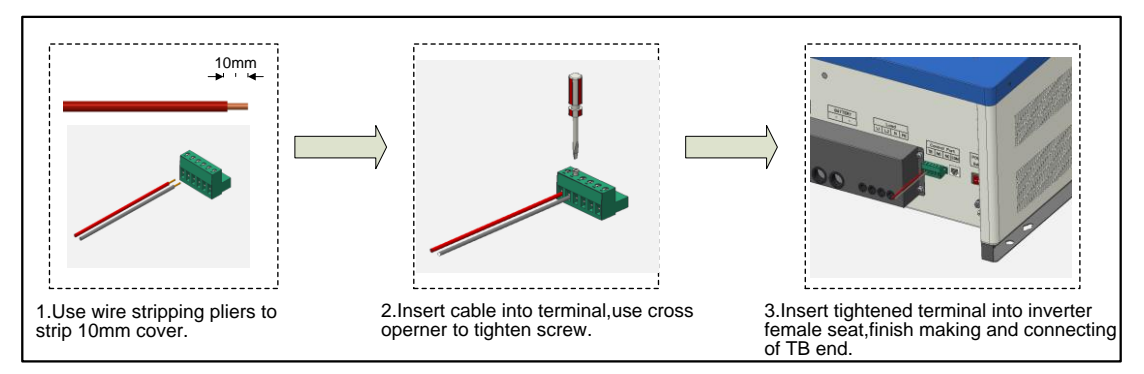

Figure 3-13 TB side terminals making and cable connecting diagram

**Step 3**: Insert one end of temperature sensitive line into control interface terminal, the other end of inductor be fixed on the batteries with glue. Control interface TB side's cable connecting method is as follows:

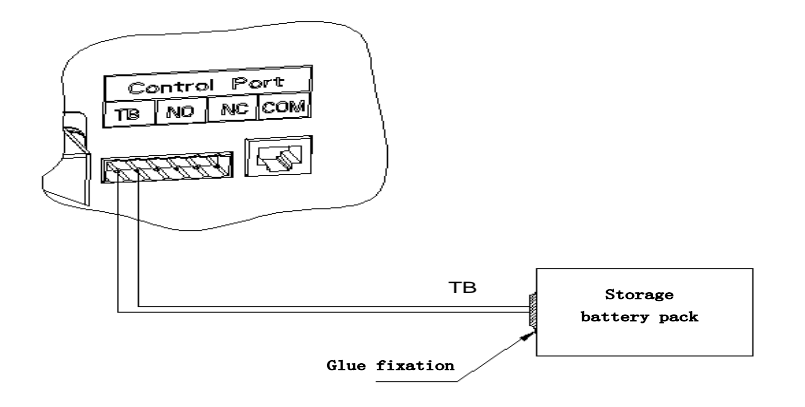

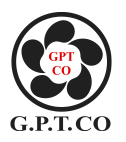

#### **3.4.4 AC Output Connection**

Inverter & controller is in power off, switch off state.

**Step 1**: Making AC output side terminals according to following method:

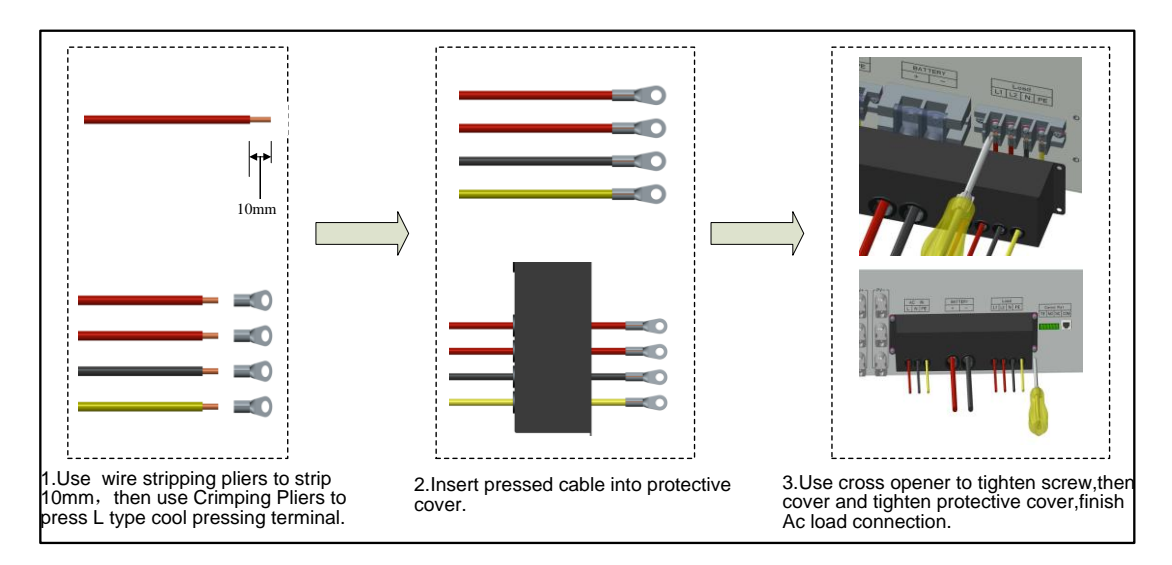

Figure 3-15 AC loads terminals' Making and Cable Connecting Diagram

**Step 2**: AC Output side have two Lines: L1 (Emergency load fire wire) and L2 (Heavy load fire wire). Each line have one air-switch, ensure these two air-switches in switch off sate, then insert the above AC output cables into their corresponding air-switch.

**Step 3**: Then insert one end of the cables which made in Step 1 into related air- switch, the other end of cable into inverter & controller's AC output terminals : L1 terminal or L2 terminal.

AC output side's cable connecting diagram as follows

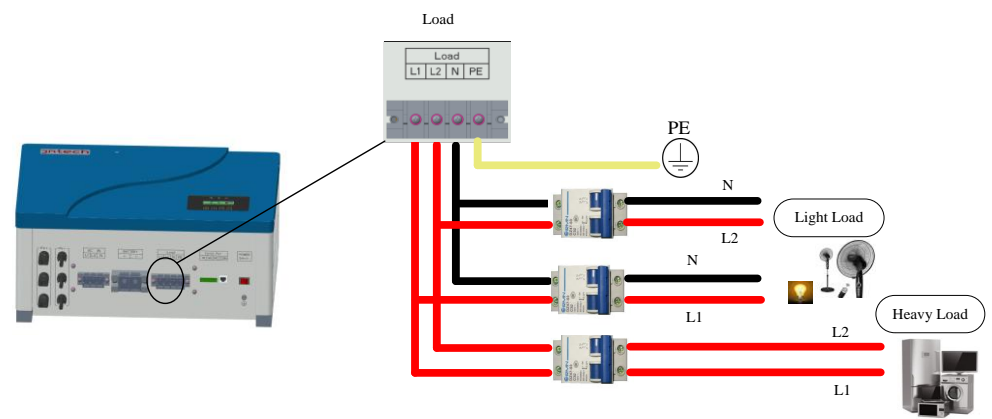

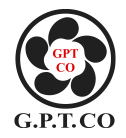

Figure 3-16 AC Output Side Cable Connecting Diagram

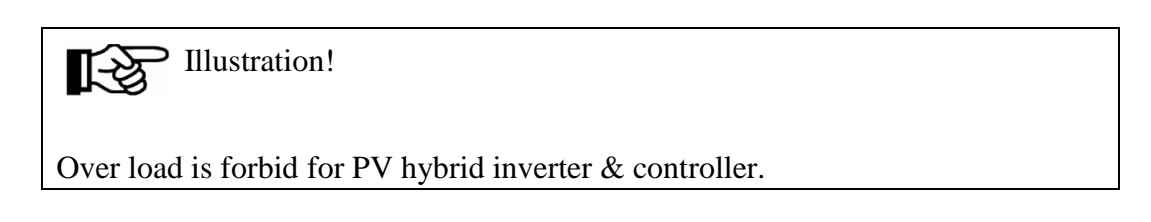

#### 3.4.5 Communication Connection

Step 1: Before communication interface connecting, please check follows items:

- (1) Ensure PV hybrid inverter & controller is in power off, switch off state ;
- (2) Please clear the communication interface, ensure there is no foreign matters.

Step 2: Making communication interface terminals according to following methods:

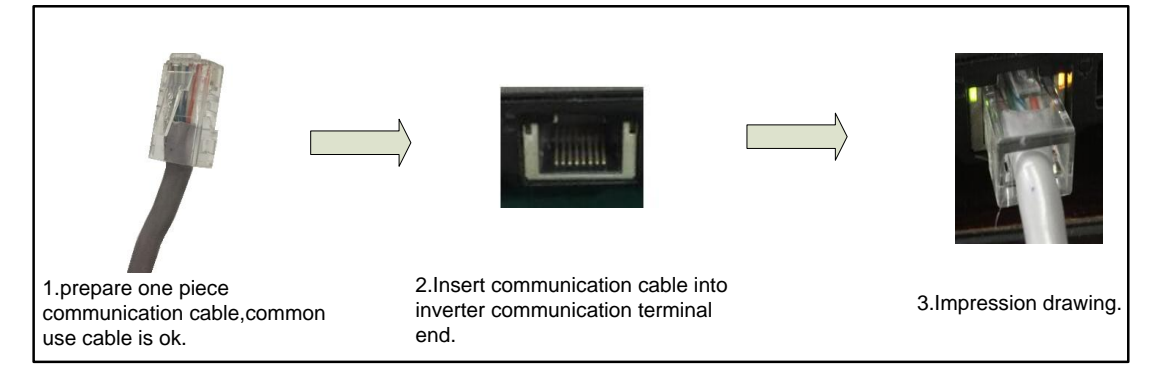

Figure 3-17 Communication Interface Terminal Making and Cable Connection Diagram

**Step 3**: Connecting the needed communication appliances (such as computer, communication module,ect) with inverter & controller through COM interface. Follows are control interface connection figure:

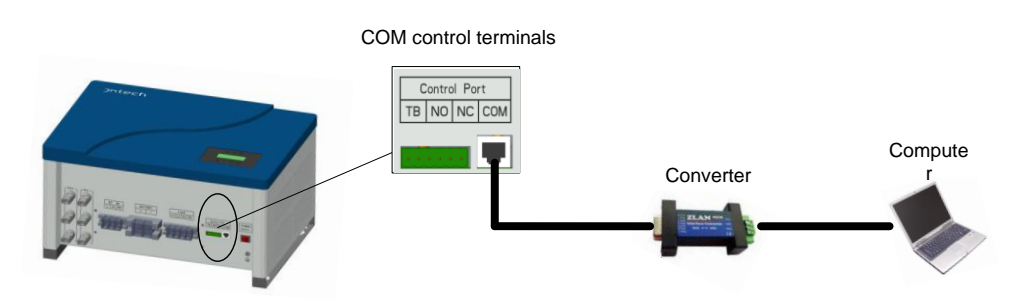

Figure 3-18 Control Interface Connecting General Diagram

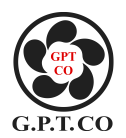

#### 4.Commissioning

#### 4.1 Electrical Connection Inspection before Commissioning

Before commissioning, electrical connection inspection should be done strictly, to ensure safety of the inverter & controller as well as the personal safety; To prevent accidents, specific inspection items as follows:

(1) Check whether the PV open circuit voltage is within the allowable voltage range of the inverter & controller;

(2) Check if the PV positive and negative poles are correct;

(3) Checking AC input connection is firm or not;

(4) Checking whether the battery voltage is within the allowable range of the

inverter & controller;

(5) Checking the negative and positive pole of battery be right;

- (6) Checking AC output side is firm and correct ;
- (7) Checking control interface is firm and correct.

#### 4.2 Charging Commissioning

#### 4.2.1 PV Charging Commissioning

Please ensure that commissioning is doing in sunny condition, specific operation steps as follows:

Step 1: Turn on air-switch of battery pack;

**Step 2**: Turn on air-switch of PV input side, waiting about one minute, check the LCD indicator light lighten or not, then check the LCD display status, shown as follows:

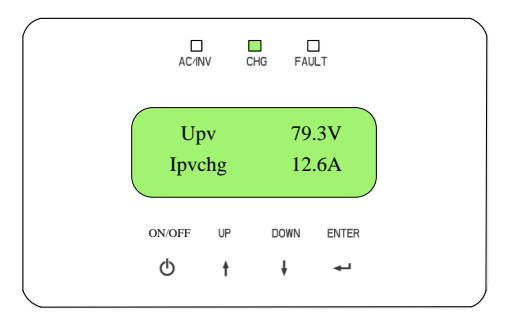

Figure 4-1 PV Charging LCD Diagram

**Step 3**: LCD display PV charging status is normal, turn off the PV input side air-switch, finish PV charging commissioning.

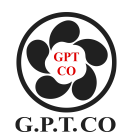

4.2.2 Grid Power Charging Commissioning

To ensure grid voltage is normal, firm connecting, specific operation steps as follows:

**Step 1**: Open power switch, then turn on air-switches of grid input side and battery side;

**Step 2**: Enter into the dispatching mode, change from Charging dispatching mode to power grid mode (specific operation refer to chart 4-16), waiting one minute, then check grid power charging state, LCD display "Charging" indicator light is in green, as follows:

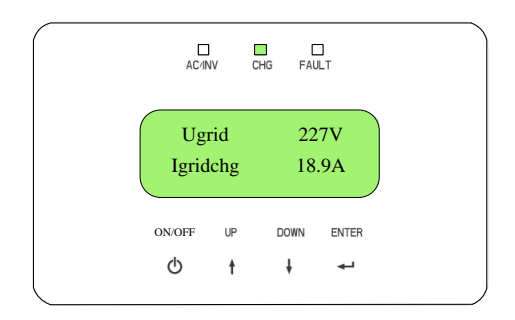

Figure 4-2 Grid Power Charging LCD Diagram

**Step 3**: LCD display shows charging state is normal, turn off grid side air-switch, finish grid charging commissioning.

#### 4.3 Inverter & Controller Output Commissioning

#### 4.3.1 Battery Power's Inverting Output

Ensure battery pack's air-switch in off state, battery pack' voltage is normal, specific operation step as follows:

**Step 1**: Long press ON/OFF button more than 2 seconds, inverter start working; check whether LCD display AC voltage is within 220V±15 or not, and board indicator light"AC/INV" is keep in green, specific as follows:

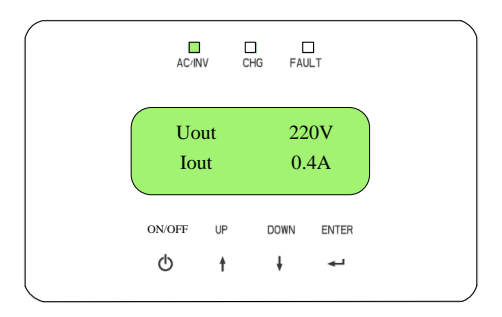

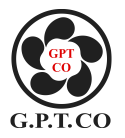

**Step 2**: LCD display inverter output is normal, press ON/OFF key, switch off inverting output, finish battery power's inverter output commissioning.

#### 4.3.2 Grid Pass-by Output

Ensure grid voltage is normal, Grid supply power directly. No more other input interfaces, specific operation step as follows:

Step 1: Turn off grid side air-switch, then check if grid voltage is normal.

**Step 2**: Enter into the dispatching mode, set up current mode to Grid by-pass mode(specific operation, please refer to Chart 4-16), long press ON/OFF button more than 2 seconds, observe whether inverter & controller's output is normal or not. AC voltmeter shows voltage is within  $220V \pm 15\%$ , LCD display "AC/INV" indicator light is in green and flashing, specifics as follows:

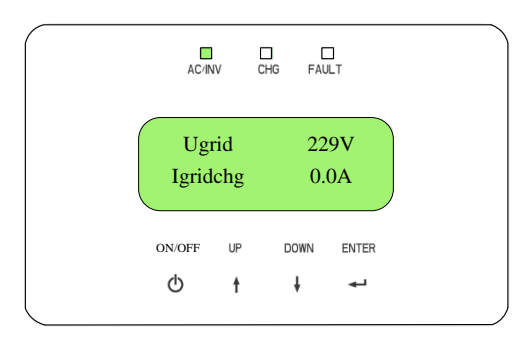

Figure 4-4 Grid Pass-by LCD Display Diagram

**Step 3**: Press ON/OFF switch off Grid by-pass output, finish grid power pass-by output commissioning.

#### 4.3.3 Diesel Generator Pass-by Output

Please ensure that the starting signal of diesel generator is connected with the communication interface of inverter & controller, and the input terminals of the diesel generator is connected to the input side of Grid power without passing through other inputs, specific operation procedures are as follows:

Step 1: Turn on the air-switch of diesel generator input;

**Step 2**: Setting the dispatching mode. select input source to be diesel generator (specific operation refer to Chart 4-16), wait one minute after starting inverter &

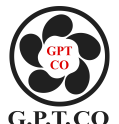

controller to see if diesel generator can start. Long press ON/OFF button for more than 2S to check whether pass-by output is normal. AC voltmeter shows voltage be  $220V \pm 15\%$ , LCD indicator light is in green and flashing, specifics as follows:

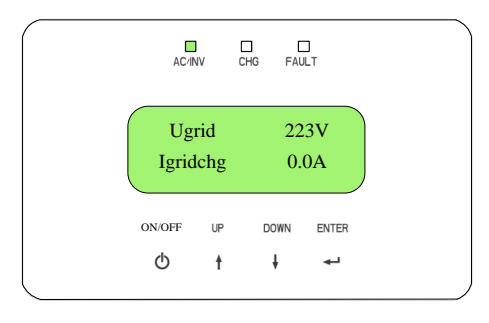

Figure 4-5 Diesel Generator Pass-by LCD Display Diagram

**Step 3**: Press ON/OFF button to switch off diesel generator pass-by output, finish diesel generator pass-by output commissioning.

#### **4.4 Union Commissioning**

Please ensure that all of the electrical connection of inverter & controller is completed, and the commissioning condition of the whole machine is fulfilled. Union commissioning specific operation procedures are as follows: **Step 1**: Turn on the air-switches of PV input side, Grid input side, and diesel

generator input.

**Step 2**: Restore the dispatching mode, all dispatching mode be set to automatic mode (specific operations refer to figure 4-16);

Switch in AC loads (load power should be within Inverter & Controller's rated output power), Turn on the power switch. Long press ON/OFF button for over 2S to watch LCD display status, specifics as follows:

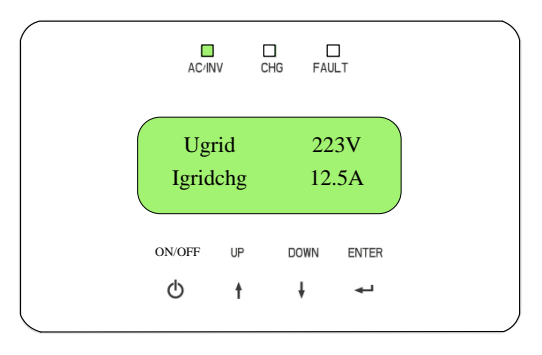

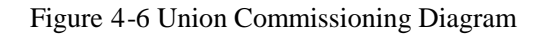

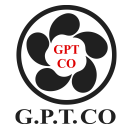

**Step 3**: LCD display status is normal, turn off all air-switches and power switch, finish union commissioning.

#### 4.5 LCD Panel Operating Instructions

#### 4.5.1 LCD display

Inverter & controller have LCD display and LED display function, we can check system working information and set up key parameters. Meanwhile, LED light indicating inverter & controller's current working status. Display board as follows:

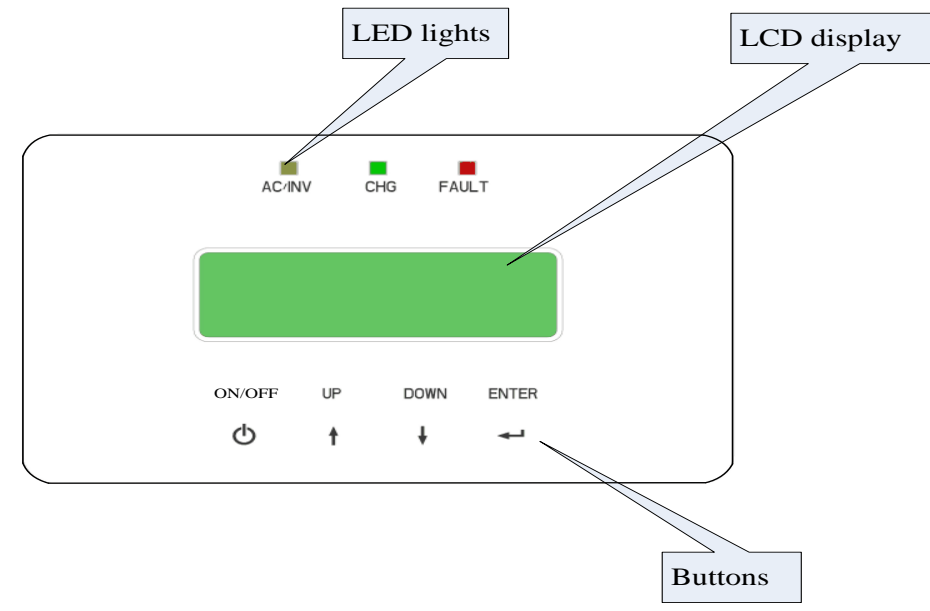

Figure 4-7 Display Board Diagram

| Indicator lamp | Color         | Illustration                                           |
|----------------|---------------|--------------------------------------------------------|
|                | Green         | When inverter & controller connects with loads, invert |
| AC/INV         |               | DC to AC, the light is in green; When switch on        |
|                | Green & flash | Pass-by, the light is in green and flashing.           |
| CUC            | G             | When PV panel or Grid power charges battery, light is  |
| CHG            | Green         | in green.                                              |
| FAULT          | Red           | If over load, light is in red                          |

Diagram 4-1 LED Light Meaning

**Diagram 4-2 Press Button Instructions** 

| Keyboard | Illustration                                                            |
|----------|-------------------------------------------------------------------------|
| ON/OFF   | Long press over 2s to turn on machine, short press to turn off machine. |
| UP       | Upward selection                                                        |
| DOWN     | Downward selection                                                      |
| ENTER    | Press once enter next menu, press "DOWN+ENTER" button anywhere at the   |
|          | same time, return to display interface.                                 |

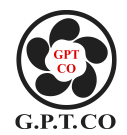

#### 4.5.2 LCD Display Interface

Follows are LCD display general block diagram, easy to know distribution of LCD operation.

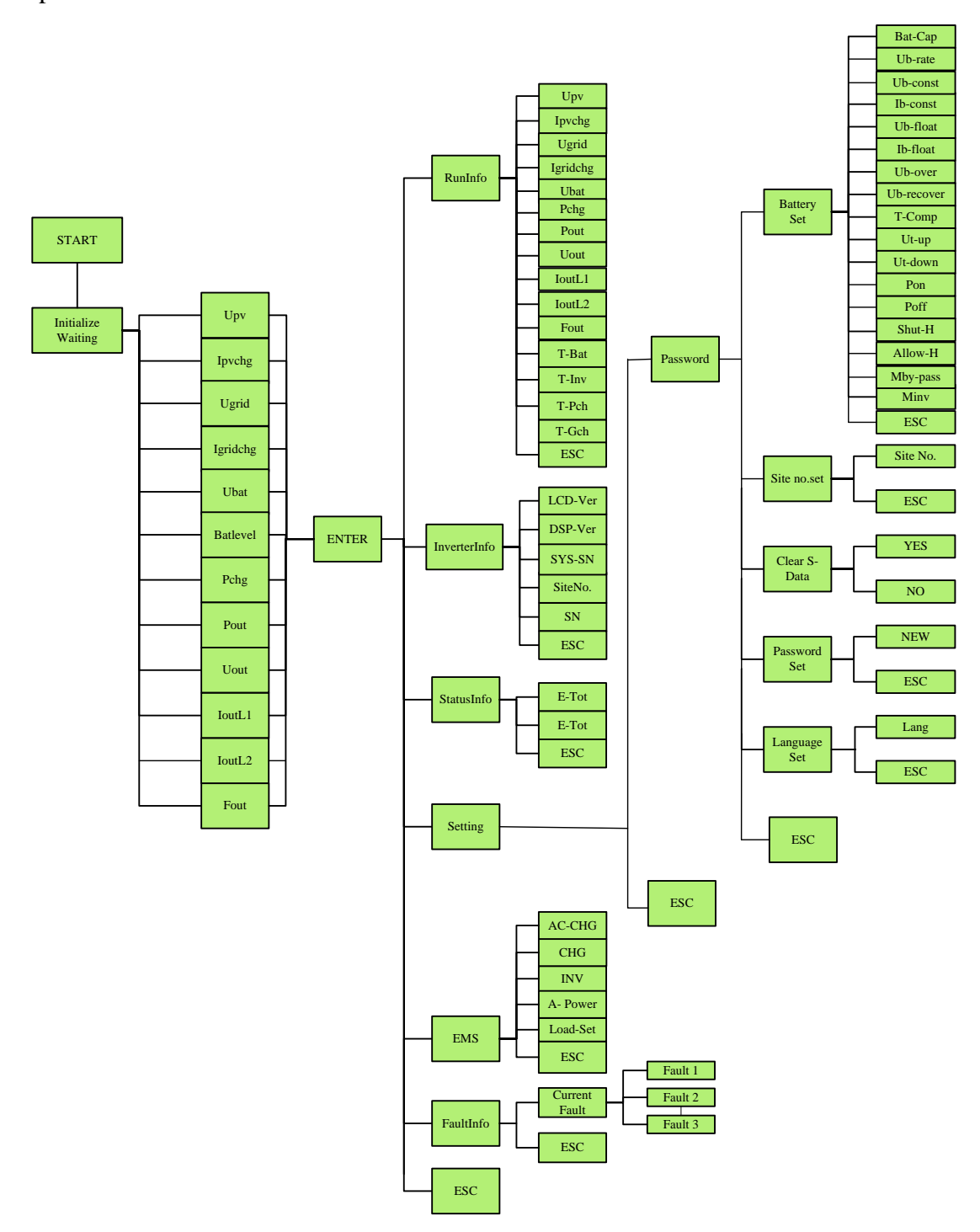

Figure 4-8 LCD Display Block Diagram

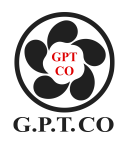

#### 4.5.3 LCD Display Content

Turn on LCD, "Initialize Waiting..." appears, 3S later display interface shows as follow:

| Upv      | 0.0V  |
|----------|-------|
| Ipvchg   | 0.0A  |
| Ugrid    | 0V    |
| Igridchg | 0.0A  |
| Ubat     | 0.0V  |
| Batlevel |       |
| Pchg     | 0W    |
| Pout     | 0W    |
| Uout     | 0V    |
| loutL1   | 0.0A  |
| loutL2   | 0.0A  |
| Fout     | 0.0Hz |

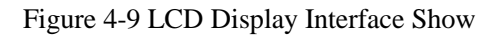

LCD display interface's content and function explanatio, please reference to appendix A Diagram 6-1.

Turn on LCD display interface, then press, enter into home page (main) menu, specifics as follows:

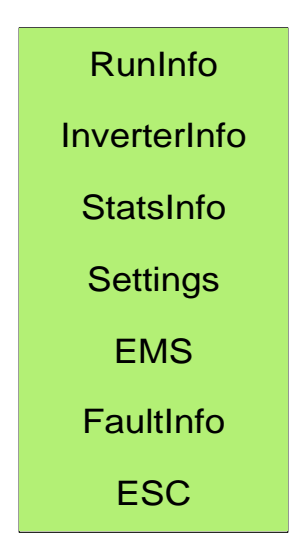

Figure 4-10 Main Menu Interface Display

Main Menu function description, pls refer to appendix A Diagram 6-2

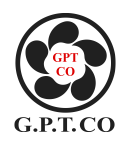

#### 4.5.4 LCD Display Function Information and Basic Operation

#### 4.5.4.1 LCD's Working Information and Its Basic Operation

Followings are LCD's working information block diagram, could help you easy to know its operation process:

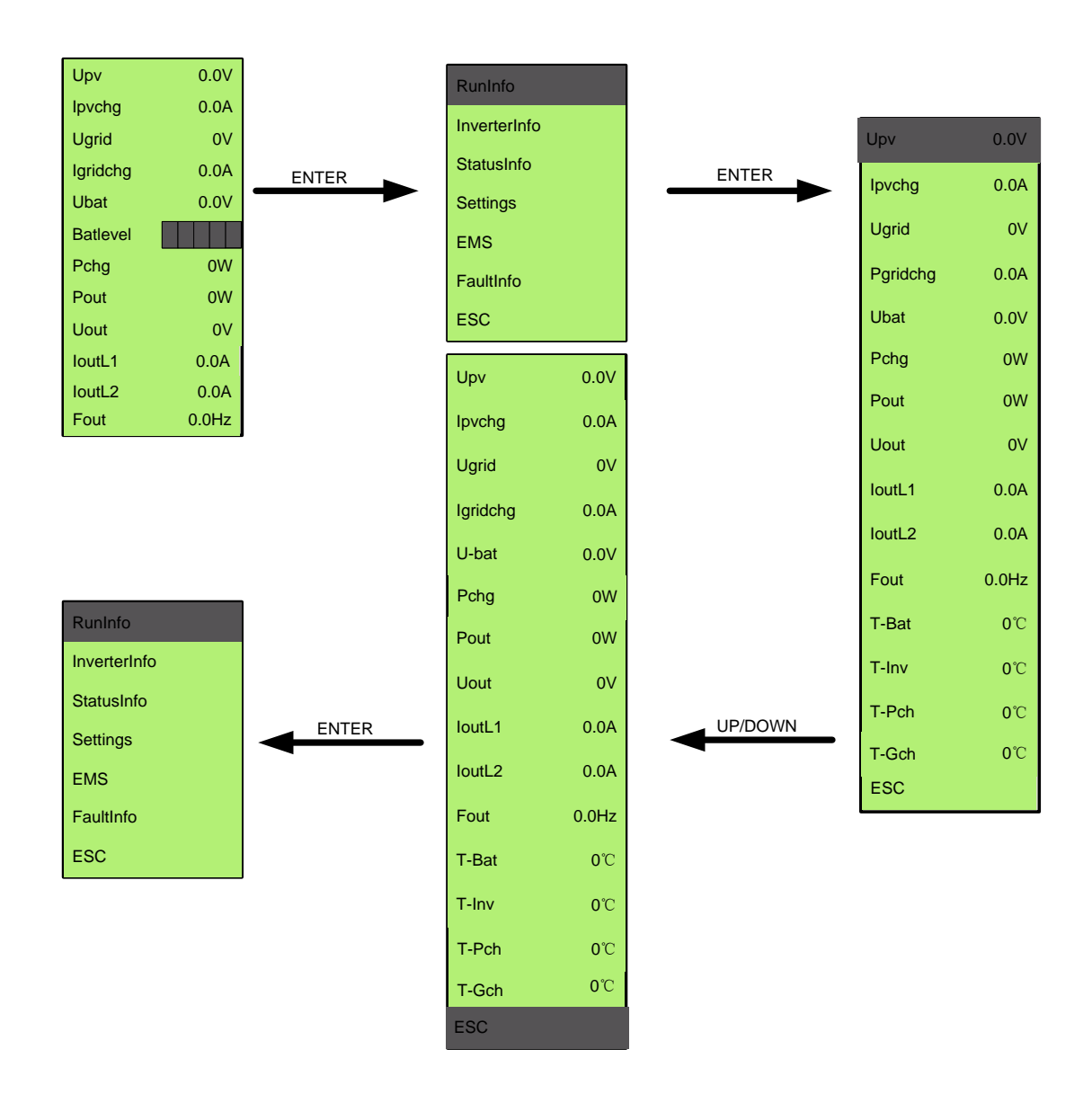

Figure 4-11 Working Information Operation Interface

Working information function illustration, please refer to appendix A Diagram 6-2.

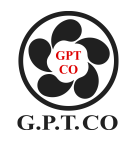

#### 4.5.4.2 LCD Basic information and Its Basic Operation

Follows are LCD basic information operation block diagram, could help you easy to know the basic information operation process:

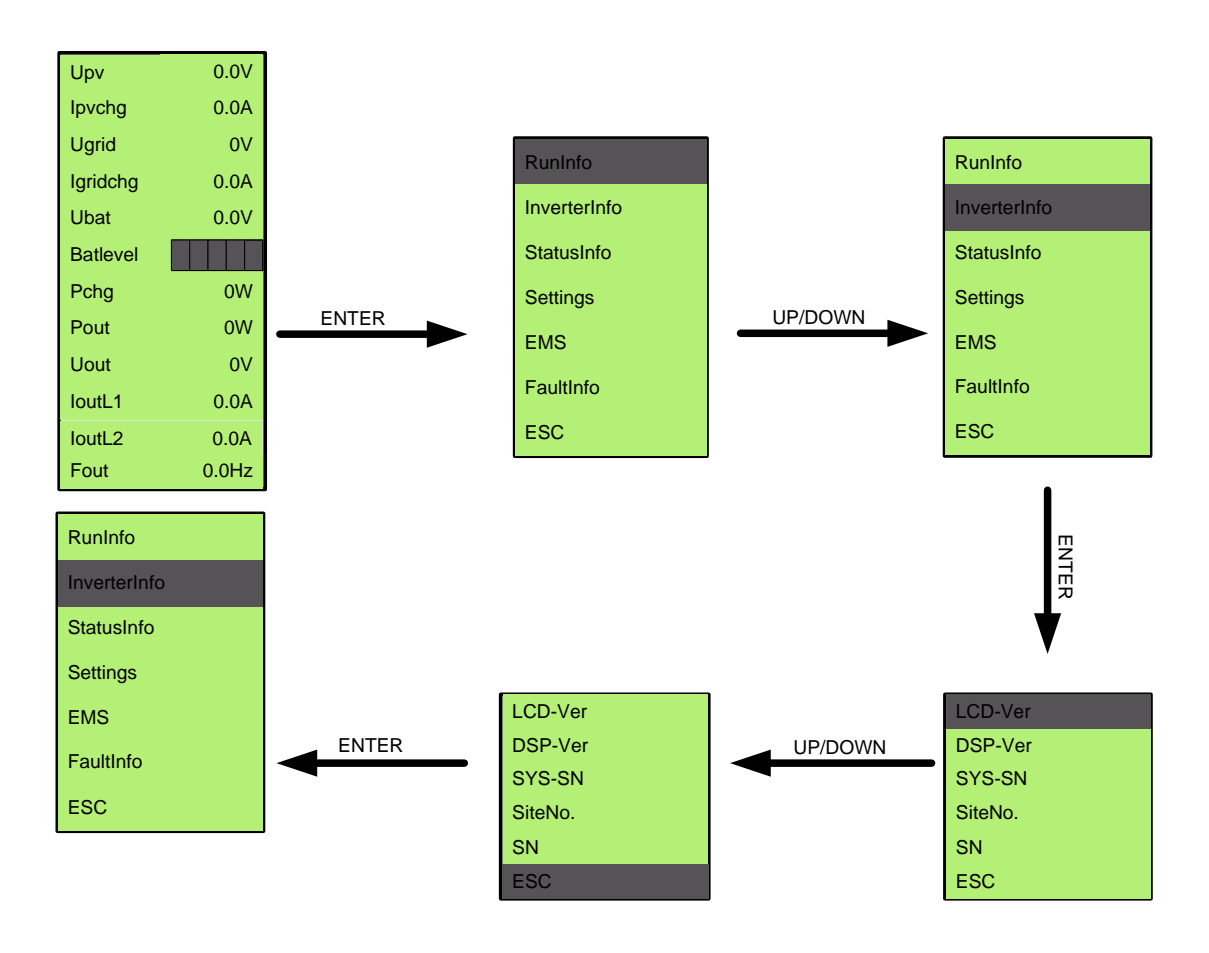

Figure 4-12 LCD Basic Information Operation Interface

For basic information function illustration, please refer to appendix a Diagram 6-2

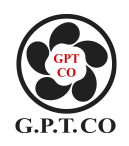

#### 4.5.4.3 LCD's Statistical Information and Basic Operation

Follows are LCD's statistical information block diagram, could help you easy to know its operation process:

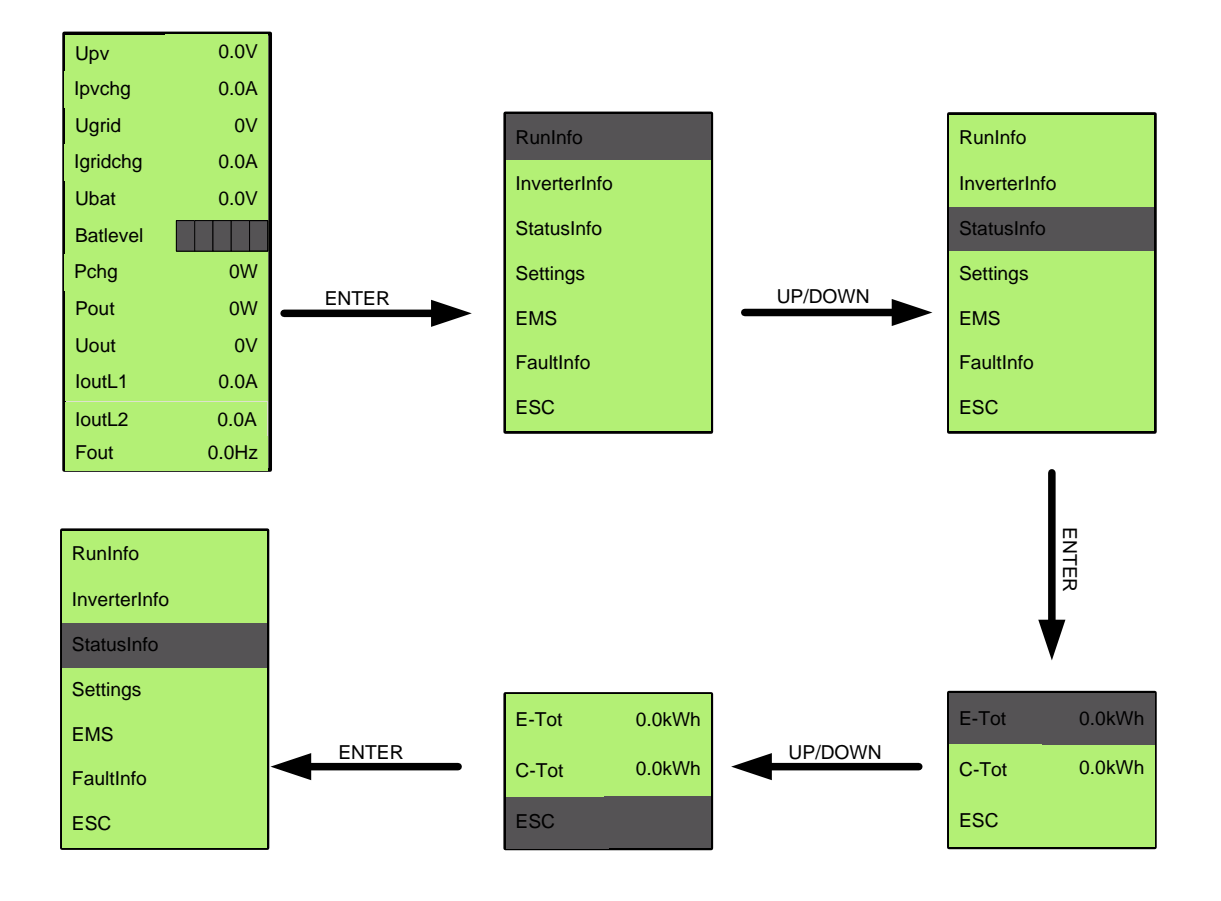

Figure 4-13 LCD's Statistical Information Operation Interface

For statistical information function illustration, please refer to appendix a Diagram 6-2.

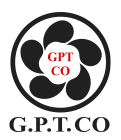

#### 4.5.4.4 LCD Parameter Setting and Basic Operation

Follows are LCD Parameter Setting operation block diagram, could help you easy to know its operation process:

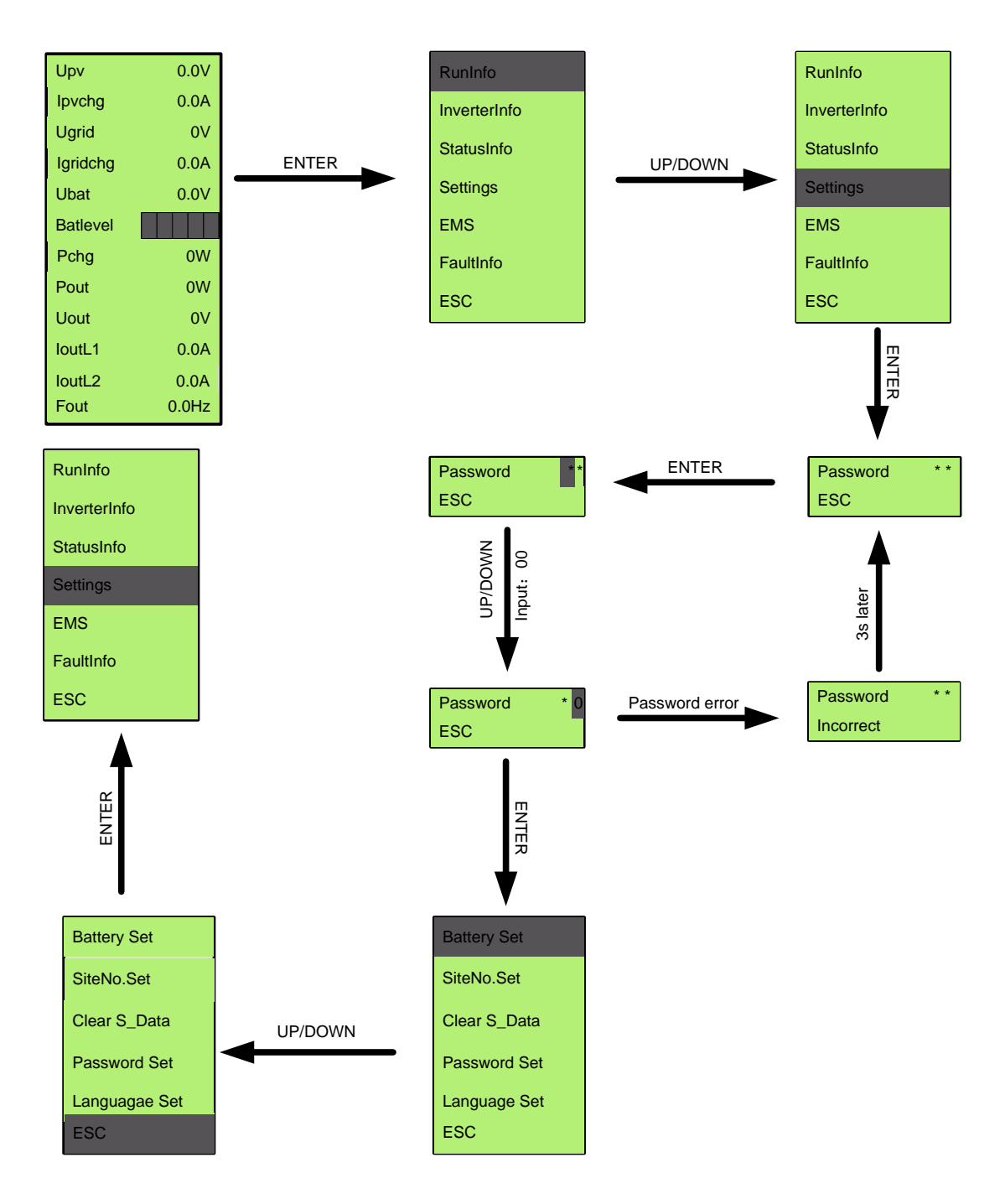

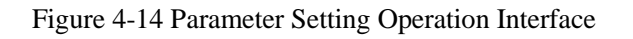

For Parameter Setting function illustration, please refer to appendix A Diagram 6-2.

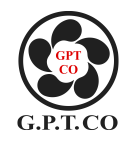

#### 4.5.4.5 LCD Malfunction Information and Basic Operation

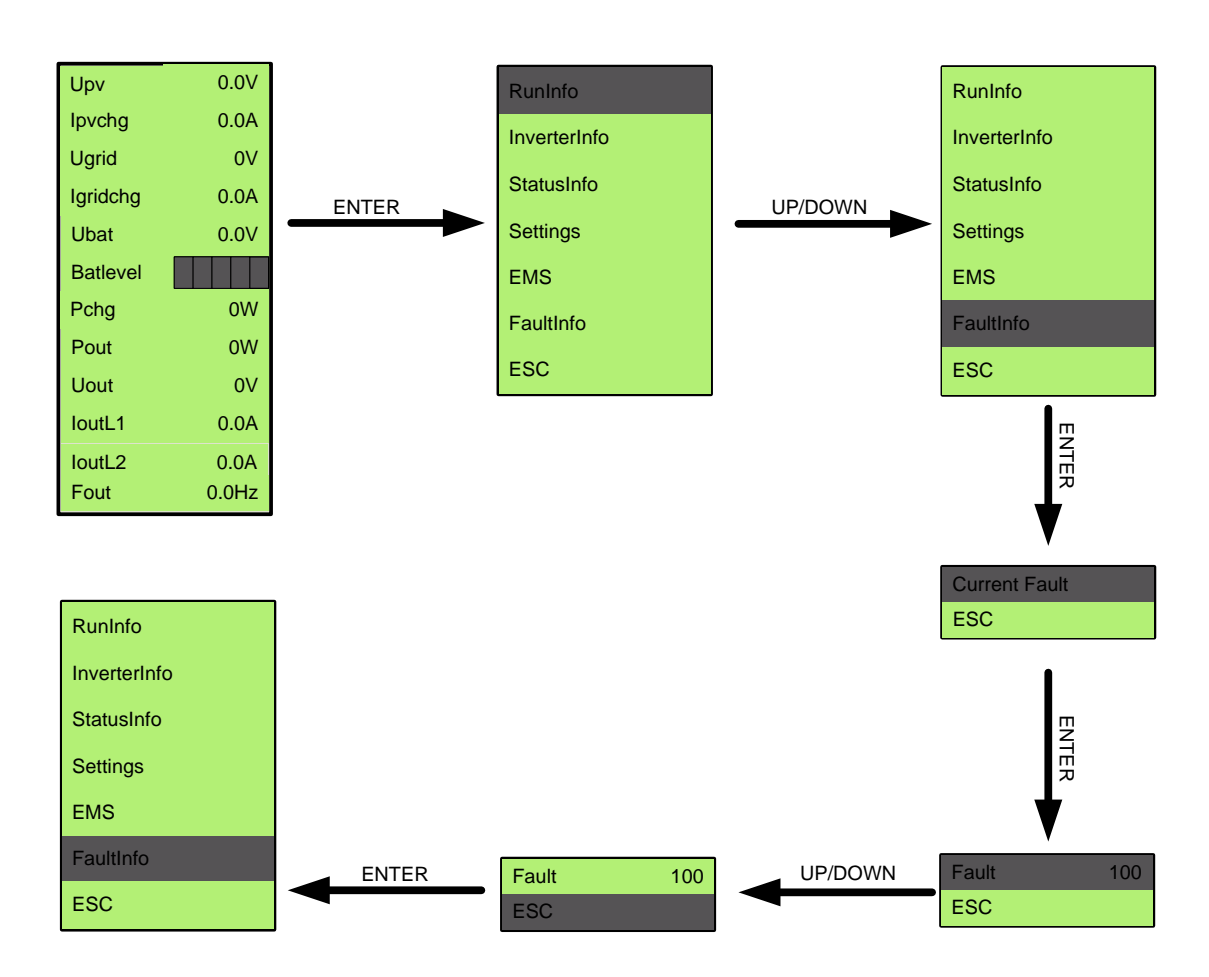

Followings are LCD malfunction information operation block diagram, could help you easy to know its operation process:

Figure 4-15 Malfunction Information Operation Interface

For malfunction information function illustration, please refer to appendix A Diagram 6-2.

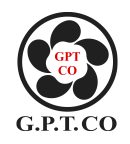

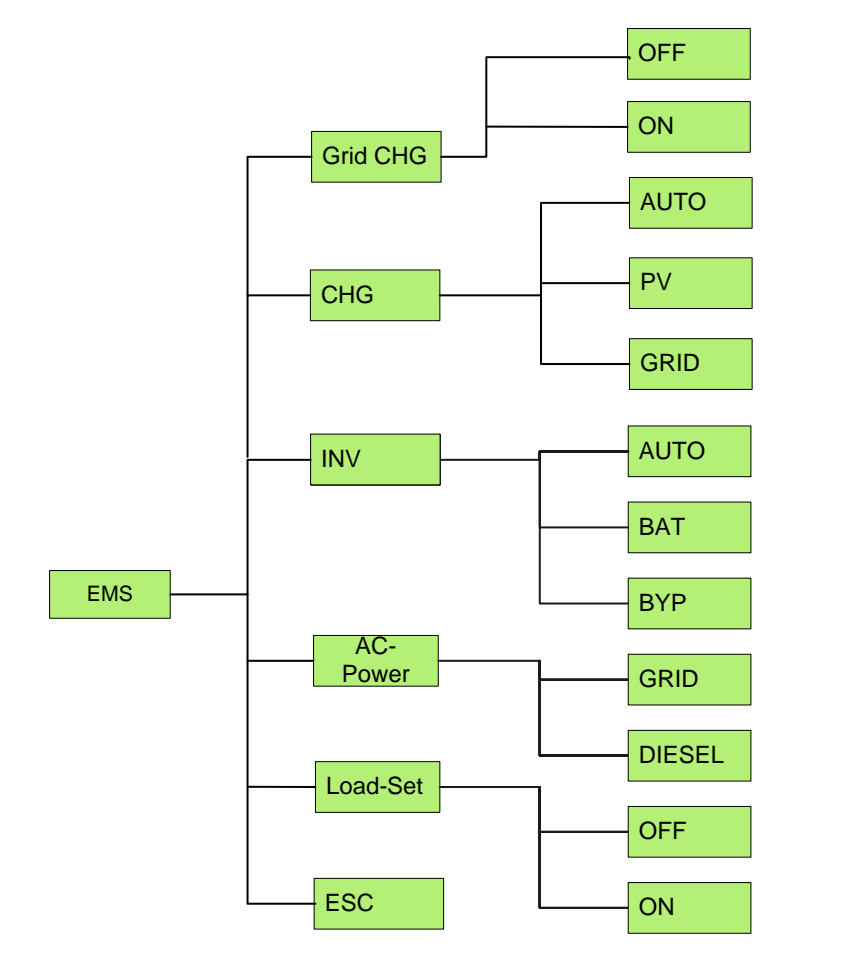

#### 4.5.4.6 LCD Dispatching Settings and Its Basic Operation

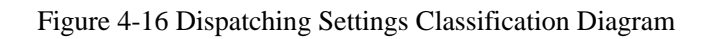

Chart 4-3 Dispatching Settings Classification Illustration

| Dispatching Settings | Function Illustration          |  |  |
|----------------------|--------------------------------|--|--|
| Crid Charging        | ON: Enable Grid Charging       |  |  |
| Ghu Charging         | OFF: Power Off Grid Charging   |  |  |
|                      | AUTO: Intelligent dispatch     |  |  |
| Charging Dispatch    | PV: PV charging mode           |  |  |
|                      | GRID: AC charging mode         |  |  |
|                      | AUTO: Intelligent dispatch     |  |  |
| Inverting Dispatch   | BAT: Battery mode              |  |  |
|                      | BYP: AC Pass-by mode           |  |  |
| Selecting Input      | GRID: Grid power input         |  |  |
| Selecting input      | DIESEL: Diesel generator input |  |  |
| Heavy load switch    | Factory default is on          |  |  |

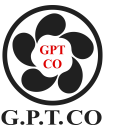

Following is the LCD dispatching setting operation block diagram. It can be simple and clear understanding of dispatching setting operation process:

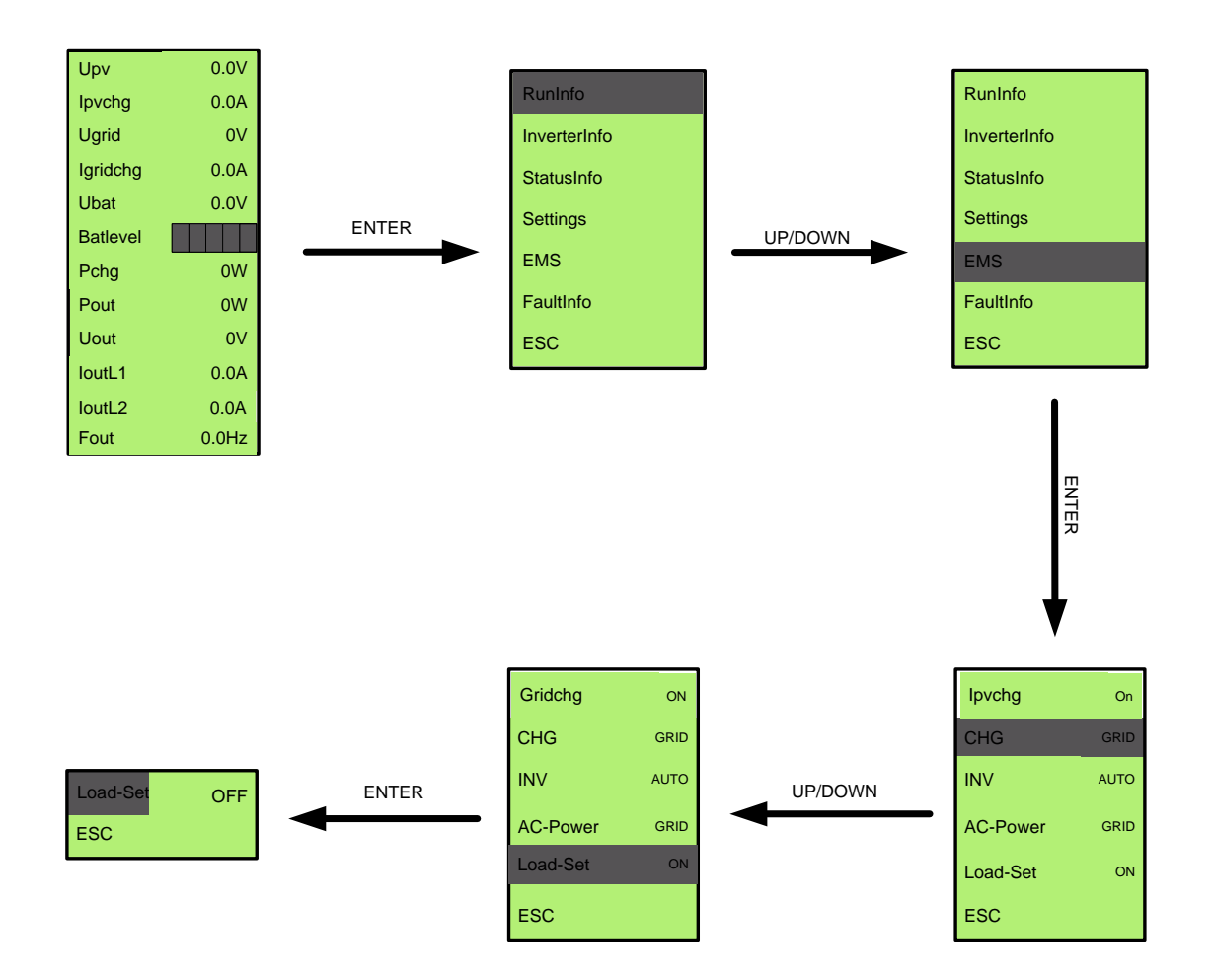

Figure 4-17 Dispatching Settings (heavy loads setting) Operation Interface

For dispatching settings function illustration, please refer to appendix a Diagram 6-2.

When batteries pack be changed to different model, in order to increase work efficiency, some battery parameters need to be modified, parameter setting's default password is "00".

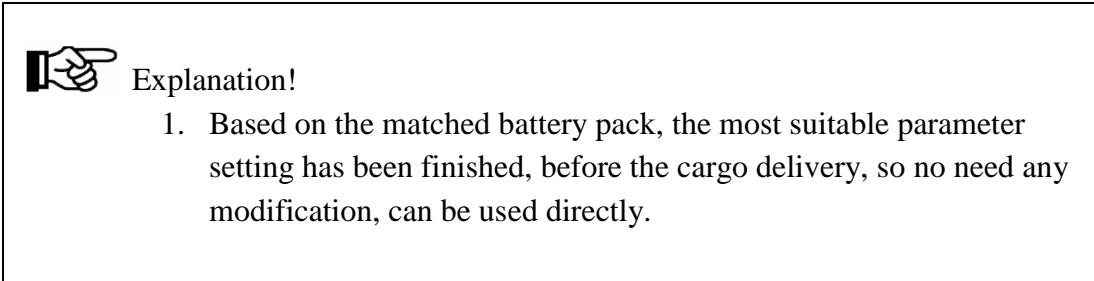

2. In secondary menu, only the parameters of parameter settings menu's sub menu could be modified, others no.

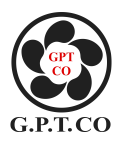

#### **5.**Common Troubleshooting and Maintenance

#### 5.1 Troubleshooting

Once fault occurs, the fault light will be lighten up. Fault code will be shown on LCD screen. User can inquire fault information according to fault code . The troubleshooting solution listed on following table. User can check and find out the cause of fault and solution to solve the problem. Please refer to the following table 5-1 for details.

| Status code                       | Status name                        | Machine                                                                                                    | Possible reason                                                            | Processing method                                                                                                    |
|-----------------------------------|------------------------------------|----------------------------------------------------------------------------------------------------|----------------------------------------------------------------------------|----------------------------------------------------------------------------------------------------|
|                                   |                                    | phenomenon                                                                                                    |                                                                            |                                                                                                    |
| Fault 100、<br>101                 | Over<br>charging                   | Fault light is on<br>and whole<br>machine stops<br>working                                                                   | Inside fault                                                               | Please contact<br>Jntech customer<br>service                                                                                |
| Fault 102、<br>303、305             | Charing<br>overheating             | Fault light is on<br>and whole<br>machine stops<br>working                                                                   | Cooling function<br>efficiency<br>reduced or failed.                       | Check whether the<br>fan is working<br>normally. If<br>ventilation holes<br>of housing are<br>blocked by foreign<br>matter. |
| Fault 103、<br>104、210、<br>302、304 | Temperature<br>sampling<br>failure | Fault light is on<br>and fan starting to<br>work normally.                                                                   | temperature<br>sensor wiring<br>loose or dust<br>interference<br>sampling. | No need to handle,<br>machine can<br>operate normally.                                                                      |
| Fault 105、<br>106、107、<br>202、203 | Fault of<br>battery<br>voltage     | Fault light is on,<br>when Fault<br>106,fault 203<br>occurs, Fault light<br>is not on, the<br>whole machine<br>stops working | Inside fault.                                                              | Check whether<br>battery damaged<br>or not, battery<br>voltage is normal<br>or not.                                         |
| Fault 108                         | PV Array<br>over voltage           | Fault light is on<br>and<br>machine stops<br>working                                                                         | PV input voltage<br>is too high.                                           | Break off PV<br>input, check<br>whether input<br>voltage is over<br>130Vdc or not ,<br>reduce PV panels<br>in series.       |

Table 5-1 Shutdown status and processing table

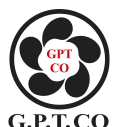

| Fault 204、<br>205 | Inverter<br>overcurrent                            | Fault light is on<br>and the whole<br>machine stops<br>working<br>Fault light is on | Load starting<br>current is too<br>Large.<br>Loads power | Check whether the<br>load power is too<br>large, reduce the<br>number of loads or<br>replace the use of<br>low-power loads.<br>After connection |
|-------------------|----------------------------------------------------|-------------------------------------------------------------------------------------|----------------------------------------------------------|----------------------------------------------------------------------------------------------------|
| Fault 206         | Inverter<br>overvoltage                            | and whole<br>machine stops<br>working                                               | changed too<br>much.                                     | of loads, re-start machine.                                                                                                    |
| Fault 207、<br>209 | Output<br>overheating                              | Fault light is on<br>and the whole<br>machine stops<br>working                      | Overheating inside machine.                              | Check if the fan of<br>the whole unit is<br>in normal<br>operation and<br>whether the<br>ventilation holes<br>are blocked by<br>foreign matter. |
| Fault 200、<br>201 | abnormal<br>inversion of<br>voltage and<br>current | Fault light is on<br>and the whole<br>machine stops<br>working                      | inside fault.                                            | Please contact<br>Jntech customer<br>service                                                                                                    |
| Fault 211         | Abnormal<br>overload<br>relay                      | Fault light is on<br>and the heavy duty<br>relay is closed                          | inside fault.                                            | Please contact<br>Jntech customer<br>service. please get<br>power from<br>emergency<br>terminal for<br>short-term.                              |
| Fault 300         | AC under<br>voltage                                | Fault light is not<br>on, grid charging<br>and bypass<br>inverter does not<br>work  | Grid<br>disconnected or<br>grid voltage is<br>abnormal.  | Please check<br>whether grid<br>power is normal or<br>not.                                                                                      |
| Fault 301         | AC<br>overvoltage                                  | Fault light is on<br>and the whole<br>machine stops<br>working                      | Grid power input<br>voltage is too<br>large.             | Break off grid<br>power, check<br>whether the grid<br>voltage exceeds<br>260V or not.                                                           |

#### **5.2 Maintenance**

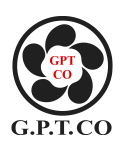

Before maintenance, please ensure the machine is not charged, Make a routine inspection for inverter with charger as following every half year.

- Check whether there is damage or deformation
- Check whether there is abnormal noise in the inverter with charger.
- Check whether the parameter settings are normal and the time setting is accurate
- Check whether the fan is running properly. Whether it was blocked by foreign matter.

Make inspection as following for inverter with charger every six months:

- Check the humidity and dust of the surrounding environment of machine, such as excessive dust, please clean the machine.
- Check whether the cable connection of the machine is loose. If it is loose, fasten it again according to the wire connection method introduced previous.
- Check whether the cable is damaged, especially, if there is any signs of cuts on the skin that comes into contact with the metal surface.

## 6. Appendix A

PV temperature

Grid temperature

LCD menu and parameters setting as follows:

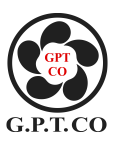

| Table 6-1 LCD priority screen display content |                                                 |  |  |  |
|-----------------------------------------------|-------------------------------------------------|--|--|--|
| Display content                               | Function declaration                            |  |  |  |
| PV panel Voltage                              | Display PV array present voltage.               |  |  |  |
| PV panel charging                             | Display PV array present charging current.      |  |  |  |
| Grid Power voltage                            | Display the present grid AC voltage.            |  |  |  |
| Grid Power charging                           | Display grid AC charging current.               |  |  |  |
| Battery voltage                               | Display battery present voltage.                |  |  |  |
| Battery capacity                              | Display remaining battery capacity.             |  |  |  |
| Charging power                                | Display PV array present charging power.        |  |  |  |
| Load power                                    | Displays the load power during operation        |  |  |  |
| AC voltage                                    | Displays the output voltage during operation    |  |  |  |
| AC current L1                                 | Display output AC 115V current during operation |  |  |  |
| AC current L2                                 | Display output AC 230V current during operation |  |  |  |
| AC frequency                                  | Display output frequency during operation       |  |  |  |
| Table 6-2 LCD menu content                    |                                                 |  |  |  |
| Main menu                                     | Function declaration                            |  |  |  |
| Operation information                         | Display machine present working status.         |  |  |  |
| Basic information                             | Display machine software version.               |  |  |  |
| Statistics information                        | Display machine total generated power.          |  |  |  |
| System setting                                | Machine key parameter settings.                 |  |  |  |
| Fault message                                 | Display machine present fault code.             |  |  |  |
| Esc                                           | Exit the menu, return to the first screen.      |  |  |  |
| Secondary menu (Operation                     | Function declaration                            |  |  |  |
| information)                                  |                                                 |  |  |  |
| PV voltage                                    | Display PV array present voltage.               |  |  |  |
| PV charging                                   | Display PV array present charging current.      |  |  |  |
| Grid Power voltage                            | Display grid present voltage.                   |  |  |  |
| Grid charging                                 | Display present grid charging current.          |  |  |  |
| Battery voltage                               | Display present battery voltage.                |  |  |  |
| Charging power                                | Display PV array present charging power.        |  |  |  |
| Load power                                    | Display load power during operation.            |  |  |  |
| AC voltage                                    | Display AC output voltage during operation.     |  |  |  |
| AC current                                    | Display AC output current during operation.     |  |  |  |
| AC frequency                                  | Display AC output frequency during operation.   |  |  |  |
| Battery temperature                           | Display present battery temperature.            |  |  |  |
| Inverter temperature                          | Display inverter present temperature.           |  |  |  |

Table 6-1 LCD priority screen display content

Display PV charger present temperature.

Display grid charger present temperature.

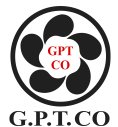

| ESC                       | Return to previous layer menu.                           |  |
|---------------------------|----------------------------------------------------------|--|
| Secondary menu            | Function declaration                                     |  |
| (Basic information)       |                                                          |  |
| LCD-version               | Display present LCD screen version number                |  |
| DSP-version               | Display present DSP version number                       |  |
| SYS-SN                    | Display present machine model number.                    |  |
| SiteNo.                   | Display present machine site number.                     |  |
| SN numver                 | Display present machine series number.                   |  |
| ESC                       | Return to previous layer menu.                           |  |
| Secondary menu            | Function declaration                                     |  |
| (statistics information)  |                                                          |  |
| Total generated power     | Display total Power generation.                          |  |
| Total consumed power      | Display present total system power consumption.          |  |
| ESC                       | Return to previous layer menu.                           |  |
| Secondary menu (system    | Function declaration                                     |  |
| settings, password 00)    |                                                          |  |
| Battery settings          | Set battery related parameter.                           |  |
| Dispatch settings         | Set the system energy scheduling related parameters.     |  |
| Zero power information    | Power generation and power consumption will be cleared.  |  |
| Password settings         | Set entering password.                                   |  |
| Language settings         | Set display language in English or Chinese.              |  |
| Factory reset             | Restore parameters to factory setting                    |  |
| ESC                       | Return to previous password input menu.                  |  |
| Secondary menu            | Function declaration                                     |  |
| (dispatching setting)     |                                                          |  |
| Grid charging             | Set the grid charging mode of system.                    |  |
| Charging dispatching      | Set the charging mode of system.                         |  |
| Inverting dispatching     | Set the system output mode.                              |  |
| Select input              | AC bypass input source selection for machine.            |  |
| Heavy load switch         | Heavy load switch selection of machine.                  |  |
| ESC                       | Return to previous layer menu interface.                 |  |
| Secondary menu            | Function declaration                                     |  |
| (Malfunction information) |                                                          |  |
| Present fault             | Display system Present fault.                            |  |
| ESC                       | Return to previous layer menu.                           |  |
| Third-level menu (battery | Function declaration                                     |  |
| settings)                 |                                                          |  |
| Battery capacity          | Set system battery capacity.                             |  |
| Rated voltage             | Set the system rated battery voltage.                    |  |
| Constant charging voltage | Charging voltage during the machine in constant charging |  |
|                           | status.                                                  |  |

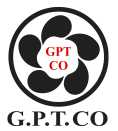

| Constant charging current       | Charging current during the machine in constant charging      |
|---------------------------------|---------------------------------------------------------------|
|                                 | status.                                                       |
| Floating charge voltage         | Charging voltage during the machine in floating charging      |
|                                 | status.                                                       |
| Floating charge current         | Charging current during the machine in floating charging      |
|                                 | status. status.                                               |
| Overvoltage disconnection       | When the battery voltage exceeds the set value, break off the |
|                                 | charging function.                                            |
| Overvoltage recovery            | The machine break off during overvoltage, when voltage        |
|                                 | reduces to set value, it recovers charging function           |
| temperature compensation        | Set temperature compensation coefficient during battery       |
|                                 | charging.                                                     |
| upper limit of temperature      | Set upper limit of temperature compensation coefficient       |
| compensation                    | during battery charging.                                      |
| lower limit of temperature      | Set lower limit of temperature compensation coefficient       |
| compensation                    | during battery charging.                                      |
| Minimum quantity of             | Minimum charging quantity of electricity when system start    |
| electricity                     | diesel generator                                              |
| Maximum quantity of             | Maximum charging quantity of electricity when system close    |
| electricity                     | diesel generator                                              |
| Minimal quantity electricity    | Set the minimum quantity of electricity which is not allowed  |
| for heavy load                  | for discharging by heavy load.                                |
| Permission quantity electricity | Set the maximum quantity of electricity which permits for     |
| for heavy load                  | discharging by heavy load.                                    |
| ESC                             | Return to previous layer menu interface.                      |
| Third-Level Menu                | Function declaration                                          |
| (Zero clearing power            |                                                               |
| generation information)         |                                                               |
| Yes                             | Zero clearing power generation information                    |
| No                              | Cancel                                                        |
| Third-Level Menu                | Function declaration                                          |
| (Password Setting)              |                                                               |
| New Password                    | Set new password                                              |
| Cancel                          | Return to previous menu                                       |
| Third-Level Menu                | Function declaration                                          |
| (Language Setting)              |                                                               |
| Language                        | Chinese / English                                             |
| Cancel                          | Return to previous menu                                       |
| Third-Level Menu                | Function declaration                                          |
| (Restore Factory Defaults)      |                                                               |
| Yes                             | Restore Factory Defaults                                      |
| No                              | Cancel                                                        |

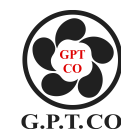

## 7.Appendix B

#### **Technical Parameter**

| M - 1-1             | JNF1KLF-                                                                     | JNF1K5LF-    | JNF2KLF-     | JNF3KLF-     | JNF4KLF-     | JNF5KLF-     |
|---------------------|------------------------------------------------------------------------------|--------------|--------------|--------------|--------------|--------------|
| Model               | A/24V                                                                        | A/24V        | A/24V        | A/48V        | A/48V        | A/48V        |
| PV Input            |                                                                              |              |              |              |              |              |
| Max. PV             |                                                                              |              |              |              |              |              |
| array input         | 150Vdc                                                                       | 150Vdc       | 150Vdc       | 150Vdc       | 150Vdc       | 150Vdc       |
| voltage             |                                                                              |              |              |              |              |              |
| PV Input            | 1500W                                                                        | 1500W        | 1500W        | 200011       | 200011       | 4000₩        |
| Power               | 1300 W                                                                       | 1300 W       | 1300 W       | 3000 W       | 3000 W       | 4000 ₩       |
| MPPT                |                                                                              |              |              |              |              |              |
| Voltage             | 35~145Vdc                                                                    | 35~145Vdc    | 35~145Vdc    | 65~145Vdc    | 65~145Vdc    | 65~145Vdc    |
| Range               |                                                                              |              |              |              |              |              |
| Battery             |                                                                              |              |              |              |              |              |
| Rated Voltage       | 24Vdc                                                                        | 24Vdc        | 24Vdc        | 48Vdc        | 48Vdc        | 48Vdc        |
| Max.Charge          |                                                                              |              | 20           | ) ^          |              |              |
| Current             |                                                                              |              | 20           | JA           |              |              |
| Efficiency          | ≥96%                                                                         | ≥96%         | ≥96%         | ≥97%         | ≥97%         | ≥97%         |
| Inverter Output     |                                                                              |              |              |              |              |              |
| Rated               | 500VA(L-N)                                                                   | 750VA(L-N)   | 1000VA(L-N)  | 1500VA(L-N)  | 2000VA(L-N)  | 2500VA(L-N)  |
| Capacitor           | /1000VA(L-L)                                                                 | /1500VA(L-L) | /2000VA(L-L) | /3000VA(L-L) | /4000VA(L-L) | /5000VA(L-L) |
| Pated Power         | 400W(L-N)                                                                    | 600W(L-N)    | 800W(L-N)    | 1200W(L-N)   | 1600W(L-N)   | 2000W(L-N)   |
| Kaleu I Owei        | /800W(L-L)                                                                   | /1200W(L-L)  | /1600W(L-L)  | /2400W(L-L)  | /3200W(L-L)  | /4000W(L-L)  |
| Output              | 115Vac(L-N)                                                                  | 115Vac(L-N)  | 115Vac(L-N)  | 115Vac(L-N)  | 115Vac(L-N)  | 115Vac(L-N)  |
| Voltage             | /230Vac(L-L)                                                                 | /230Vac(L-L) | /230Vac(L-L) | /230Vac(L-L) | /230Vac(L-L) | /230Vac(L-L) |
| Rated               |                                                                              |              |              |              |              |              |
| Frequency           |                                                                              |              | 00112        | ()/()        |              |              |
| Max.Efficienc       | >00%                                                                         | >00%         | >00%         | >00%         | >00%         | >00%         |
| у                   |                                                                              |              |              |              |              |              |
| Total               |                                                                              |              |              |              |              |              |
| Harmonic            | 201                                                                          |              |              |              |              |              |
| Distortion(TH       | <i>≤37</i> 0                                                                 |              |              |              |              |              |
| D)                  |                                                                              |              |              |              |              |              |
| Rated Current       | 4.5A                                                                         | 7A           | 9A           | 13.5A        | 18A          | 22.5A        |
| Current Peak        | 2.01                                                                         |              |              |              |              |              |
| Factor              | 5:01                                                                         |              |              |              |              |              |
| Overload            | 125% @rated power, 70s;150% @rated ,2s; 200% @rated ,5s;over 300% @rated,0s. |              |              |              |              |              |
| AC Input            |                                                                              |              |              |              |              |              |
| AC input<br>voltage | 230Vac                                                                       | 230Vac       | 230Vac       | 230Vac       | 230Vac       | 230Vac       |

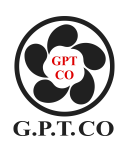

| AC input      | 60Hz (+2%)                     |             |             |             |              |             |
|---------------|--------------------------------|-------------|-------------|-------------|--------------|-------------|
| frequency     |                                | 60Hz (±3%)  |             |             |              |             |
| Max.charge    |                                |             | 2(          | ٨           |              |             |
| current       |                                |             | 20          |             |              |             |
| Grid by-pass  |                                |             |             |             |              |             |
| Allowed input | 115Vac±10%                     | 115Vac±10%  | 115Vac±10%  | 115Vac±10%  | 115Vac±10%   | 115Vac±10%  |
| voltage       | /230Vac±20%                    | /230Vac±20% | /230Vac±20% | /230Vac±20% | /230Vac ±20% | /230Vac±20% |
| Switching     |                                |             | <10         | 0mg         |              |             |
| Time          |                                |             | <10         | UIIIS       |              |             |
| Machanical    | Data                           |             |             |             |              |             |
| Dimension(W   | 485mm*365m                     | 485mm*365m  | 485mm*365m  | 485mm*365m  | 485mm*365m   | 500mm*365m  |
| /H/D)         | m*235mm                        | m*235mm     | m*235mm     | m*235mm     | m*235mm      | m*235mm     |
| Weight        | 17kg                           | 18kg        | 27kg        | 28kg        | 30kg         | 35kg        |
| Others        |                                |             |             |             |              |             |
| Protection    | 1022                           |             |             |             |              |             |
| Level         | IP22                           |             |             |             |              |             |
| Noise         | <50dB                          |             |             |             |              |             |
| Cooling       |                                |             |             |             |              |             |
| Method        | Natural Cooling                |             |             |             |              |             |
| Operate       |                                |             |             |             |              |             |
| Temp.         | -20/~+30 C                     |             |             |             |              |             |
| Storage Temp. | -25~+70°C                      |             |             |             |              |             |
| Status        |                                |             |             |             |              |             |
| Indicator     |                                |             |             |             |              |             |
| Interface     | RS485                          |             |             |             |              |             |
| Flevation     | 2000m(>2000m derating operate) |             |             |             |              |             |

## 8.Appendix C

Inverter with charger fault feedback information table

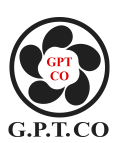

| Production information   |                   |                 |  |  |  |
|--------------------------|-------------------|-----------------|--|--|--|
| Model                    |                   | Serial number   |  |  |  |
| Purchase time            |                   | Utility time    |  |  |  |
| Product usage            |                   |                 |  |  |  |
| Specific load model      |                   |                 |  |  |  |
|                          | Fault code        |                 |  |  |  |
| Fault information        | Fault             |                 |  |  |  |
|                          | phenomenon        |                 |  |  |  |
| For condition            | Fan runs or not   |                 |  |  |  |
| Fan condition            | Fan operation     |                 |  |  |  |
| Crown string information | PV panel model    |                 |  |  |  |
| Group string information | PV panel settings |                 |  |  |  |
| Storage battery          | Battery model     |                 |  |  |  |
| information              | Battery configure |                 |  |  |  |
| After-sales service      |                   |                 |  |  |  |
| requirements             |                   |                 |  |  |  |
| Customers information    |                   |                 |  |  |  |
| Customer name            |                   | Contact details |  |  |  |
| Address                  |                   | Postal code     |  |  |  |
| Product improvement      |                   |                 |  |  |  |
| suggestion               |                   |                 |  |  |  |

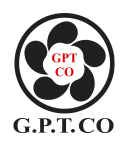

## 9.Appendix D

#### **Quality assurance**

The product malfunctions in the warranty period, Hefei Jntech new energy Co. Ltd.( referred to as our company) will be free maintenance or replacement of new product. The product warranty period shall be subject to the contract.

#### **Evidence:**

During the warranty period, the customer is requested to present invoices and date of purchase. Meanwhile, the trademark on the product shall be clearly visible, otherwise the quality guarantee shall not be guaranteed.

#### **Conditions:**

- The defective products after replacement should be returned to our company.
- The customer should give our company a reasonable time to fix the problem equipment.

#### **Exemption From Liability**

We do not give the guarantee for following condition:

- Damage in transport.
- Improperly installed, refitted, or used.
- The parts of the machine have exceeded the free warranty period.
- Operation beyond the very harsh environment which described in the user manual.

• Failure or damage of machinery caused by non Jntech company repair, replacement or disassembly .Damage caused by abnormal natural environment. Damage caused by abnormal natural environment.

#### Note:

If the product size and parameters are subject to change, subject to the latest information of our company without prior notice.

#### Contact us:

If you have any questions about this product, please feel free to contact us and we will be happy to help you with it. Please remember the following contact detail:

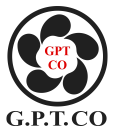

Address: No. 28 Taiyuan Road, Baohe Industrial Park,Hefei,230051 Anhui, China. Tel: + 86-551-62931312 (0323) Fax: +86-551-65393686 Website: http://www.jntechenergy.com Email: <u>sales@jnnewenergy.com</u>

Copyright belongs to Hefei Jntech New Energy Co., Ltd.

This document relates to the patents and confidential information of Hefei Jntech New Energy Co., Ltd.

It is not allowed to copy, take pictures and distribute online, without the permission of Jntech company.

Hefei Jntech New Energy Co., Ltd. has rights to modify the user manual.